Eaton HFX Product Family Installation and Operation Manual For Matlab<sup>®</sup> Support Package HFX Product Line

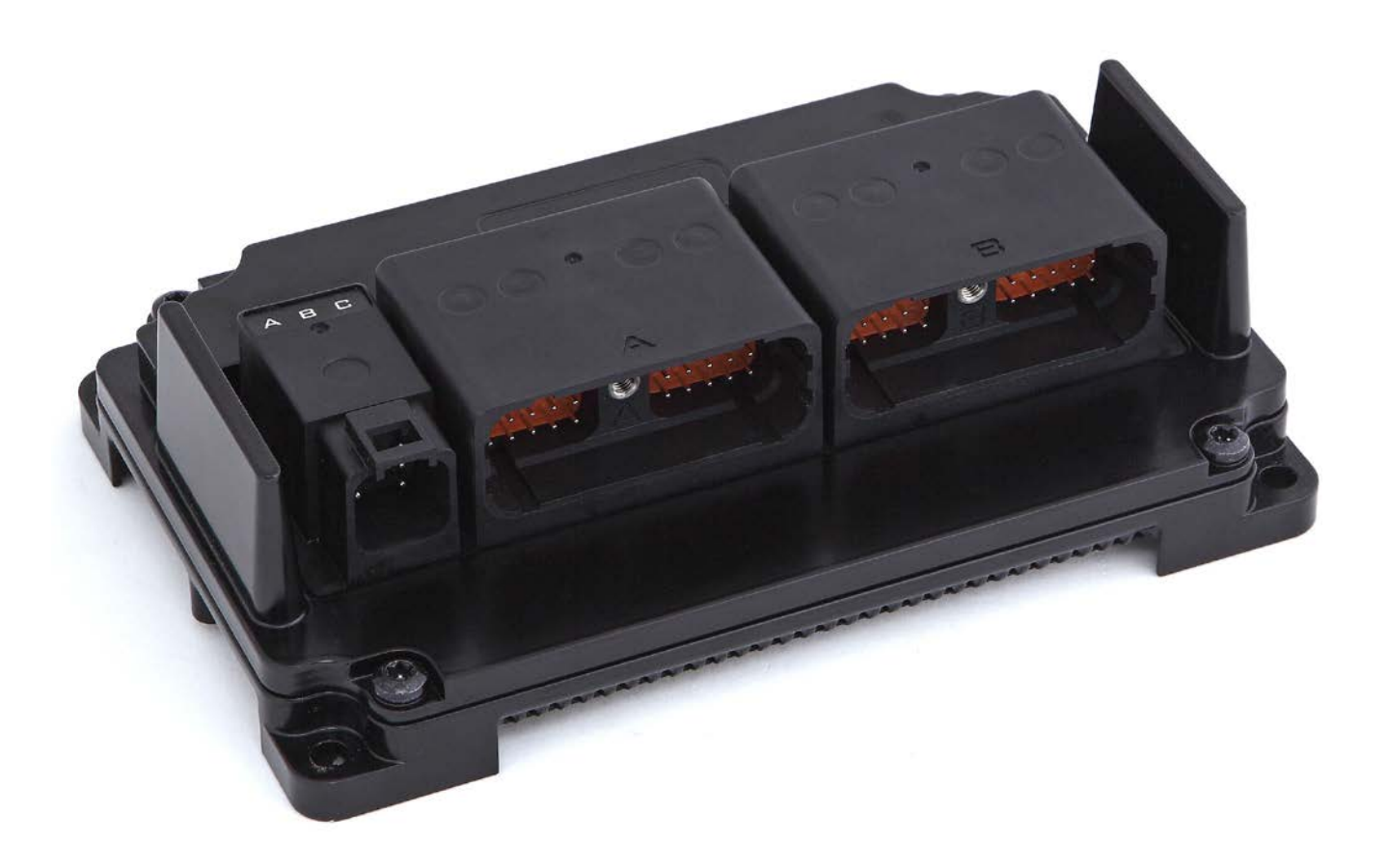

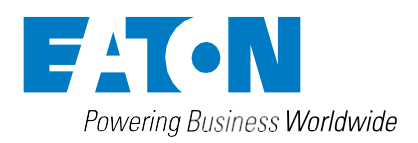

### General Information

### Marning

Before beginning installation of this product: Read and follow all installation instructions. Please contact Eaton immediately if you have any questions.

Note: This manual was written with great care and precision. However, since the potential for error exists, we can provide no assurance of the absolute accuracy of its contents.

#### 🕂 Warranty

In order to consistently bring you the highest quality, full featured products, we reserve the right to change our specifications and designs at any time.

A limited warranty is given with these Eaton products. Please see our website for details. http://www.eaton.com/Eaton/ProductsServices/Hydraulics/ WarrantyTermsConditions/PCT\_612027

# Table of Contents

| Section | Description                                     | Page No. |
|---------|-------------------------------------------------|----------|
|         | TABLE OF CONTENTS                               | 3        |
| 1.0     | INTRODUCTION                                    | 5        |
| 2.0     | TECHNICAL SPECIFICATIONS                        | 6        |
| 3.0     | KEY FEATURES                                    | 8        |
| 4.0     | SAFETY CONSIDERATIONS                           | 8        |
| 5.0     | APPLICATION                                     | 8        |
| 6.0     | HARDWARE DESCRIPTION                            | 8        |
| 7.0     | SOFTWARE DESCRIPTION                            | 11       |
| 8.2     | INSTALL THE HFX SERVICE TOOL SOFTWARE           | 11       |
| 8.3     | LAUNCH THE HFX SERVICE TOOL                     | 11       |
| 8.0     | SERVICE TOOL - INSTALLATION AND GETTING STARTED | 11       |
| 8.1     | DRIVER INSTALLATION                             | 11       |
| 9.0     | GETTING STARTED                                 | 12       |
| 9.1     | FIRMWARE                                        | 12       |
| 9.2     | CREATE YOUR FIRST PROJECT                       | 12       |
| 9.3     | BUILD APPLICATION                               | 13       |
| 9.4     | INSTALL APPLICATION                             | 13       |
| 10.0    | FUNCTIONALITY AND BASIC OPERATION               | 14       |
| 10.1    | SLEEP MODE (TIME DELAY OPERATION)               | 14       |
| 10.2    | CONTROLLER STARTUP                              | 14       |
| 10.3    | TASK CONFIGURATION                              | 14       |
| 10.4    | WATCHDOG OPERATION                              | 15       |
| 10.5    | CONTROLLER MEMORY                               | 15       |
| 10.6    | CALIBRATION VARIABLES                           | 15       |
| 10.7    | LED OPERATION                                   | 16       |
| 11.0    | INSTALLING THE CONTROLLER                       | 16       |
| 11.1    | PRODUCT DIMENSIONS                              | 16       |
| 11.2    | RECOMMENDED WIRING PRACTICES                    | 17       |
| 12.0    | ELECTRICAL CONNECTION INFORMATION               | 18       |
| 13.0    | CONFIGURATION                                   | 20       |
| 14.0    | BLOCK DIAGRAM                                   | 21       |
| 15.0    | TESTING AND VALIDATION                          | 25       |
| 16.0    | SERVICE TOOL                                    | 26       |
| 16.1    | HFX SERVICE TOOL                                | 26       |
| 16.2    | FXST SERVICE TOOL                               | 31       |

#### **1.0 INTRODUCTION**

The Eaton HFX product family is a series of advanced, CAN- based controllers for use with mobile and industrial equipment. Using Simulink® programming environment, these controllers enable functional control over electrically operated components within a variety of applications (e.g. agricultural, construction, material handling). It is recommended that an individual have experience with control engineering and programming within the Simulink® environment before using this hardware.

The HFX product family is optimized for reliable operation in severe environments, possessing IP and temperature ratings that exceed existing solutions from competitors. HFX controllers employ several advanced technologies (e.g. I/O with variable configuration architecture), enabling simple management and enhancing both ease of use and functionality. These controllers are intended as both a standalone solution, or as the centerpiece to a complete control system that can include other CAN-based devices such as displays and keypads.

#### Key Acronyms and Abbreviations

| FW  | Firmware                            |
|-----|-------------------------------------|
| HW  | Hardware                            |
| IDE | Integrated Development Environment  |
| IP  | Intellectual Property               |
| MIL | Malfunction Indicator Lamp          |
| POU | Program Organization Unit           |
| PWM | Pulse Width Modulation              |
| RTS | Run Time System                     |
| SW  | Software                            |
| MSP | Matlab <sup>®</sup> Support Package |
| 1/0 | Input/Output                        |
| CRC | Cyclic Redundancy Check             |
|     |                                     |

#### 2.0 TECHNICAL SPECIFICATIONS

#### Eaton HFX Controllers

| Dimensions                                                | 212.61mm L x 134.17mm W x 58.55mm H                                  |
|-----------------------------------------------------------|----------------------------------------------------------------------|
| Weight                                                    | 43.2 ounces (1225 grams)                                             |
| Storage Temperature Range                                 | -40 - +125 °C                                                        |
| Operating Temperature Range                               | -40 - +105°C (USB use is limited to 85°C)                            |
| IP Rating                                                 | IP67/IP69K                                                           |
| Operating Altitude                                        | 0-4000 m                                                             |
| Supply Voltage                                            | 6-32 VDC, Nominal operation @ 12 /24 VDC                             |
| Reverse Polarity Protection                               | Integrated                                                           |
| Peak Supply Voltage                                       | 36 VDC                                                               |
| Maximum Current                                           | 48 A @ 85°C (40 A @ 105°C)                                           |
| Idle Current 12/24 VDC                                    | TBD                                                                  |
| Standby Current 12/24 VDC                                 | <3.5mA@12V, <2.5mA@24V                                               |
| Ignition Pin (K15)                                        | Enable/Disable standby mode                                          |
| CPU Type                                                  | Renesas Super H 72546                                                |
| Frequency                                                 | 200 MHz                                                              |
| Bit Width                                                 | 32 Bit                                                               |
| FPU                                                       | Integrated on chip                                                   |
| Data Memory (RAM retain) (additional to cpu)              | 32 Kbyte (4 Kbyte available to user.)                                |
| Flash (ROM program & data combined)                       | 3.75 Mbyte                                                           |
| SRAM                                                      | 256 Kbyte                                                            |
| EEPROM                                                    | 128 Kbyte                                                            |
| CAN Specification                                         | 2.0A, 2.0B                                                           |
| Baud Rates                                                | 50 kb/s,100 kb/s,125 kb/s,250 kb/s,500 kb/s,800 kb/s,1Mb/s           |
| Protocol                                                  | Partial SAEJ1939 support                                             |
| Default Node Address                                      | 0                                                                    |
| Default Baud Rate                                         | 250kb/s                                                              |
| USB Specification                                         | N.A.                                                                 |
| Baud Rates                                                | N.A.                                                                 |
| Default Node Address                                      | N.A.                                                                 |
| Default Baud Rate                                         | N.A.                                                                 |
| Number of Sensor Supplies                                 | 1 for HFX 12/20; 2 for HFX32/48                                      |
| Sensor Supply Output Voltage                              | 5 VDC or 10 VDC (configurable)                                       |
| Sensor Supply Maximum Current                             | 200 mA @ 5VDC, 100 mA @ 10V per supply                               |
| Analog Input Resolution                                   | 12 bits, *10 bits                                                    |
| Accuracy                                                  | +/- 1 % FS                                                           |
| Measuring Ranges                                          | 05 V, 010 V*, 032 V , 020 mA (Ratiometric)                           |
| Short Circuit Protection                                  | Integrated                                                           |
| Open Circuit Detection                                    | Dependent upon selectable termination                                |
| Input Sampling Frequency                                  | 1 kHz                                                                |
| Input Type                                                | Digital Low/High Side (Software configurable)                        |
| Maximum Input Frequency                                   | 200 Hz                                                               |
| Switch-on Level                                           | Software configurable                                                |
| Switch-off Level                                          | Software configurable                                                |
| Input Type                                                | Frequency, Digital Low/High side, (Software configurable)            |
| Maximum Input Frequency Ch 3-8 (FREQ) (0-5 V square wave) | Ch 3-8 0 Hz50 kHz* in Freq. mode Note: maximum aggregate is 200 kHz, |
| Maximum Input Examinancy (h.2. 9. (Dia)                   | Iminimum detectable pulse duration is 20 µsec                        |
| witch on Loval                                            | Standard quitch on at 2.0 V                                          |
|                                                           |                                                                      |
| Switch-off Level                                          | Stanuaru Switch Off at 2.0 V                                         |

| Maximum Input Frequency On 1-2 (FREQ) (0.5 V square or som<br>wown Note: phase and dux yocke are not supported by these input         Selectable as 2.2 V or self adaptive (input device changes voltage with frequency)           Switch-on Level         Selectable as 2.2 V or self adaptive (input device changes voltage with frequency)           Switch-off Level         Selectable as 2.2 V or self adaptive (input device changes voltage with frequency)           Switch-off Level         Selectable as 2.2 V or self adaptive (input device changes voltage with frequency)           Switch-off Level         Output Type           Diagnostics         Oper/Short circuit protection           Output Type         Low/High side, H-Bridge (Software configurable)           Max Amperage         2A           Diagnostics         Oper/Short circuit protection           Type         PWM, High side (Software configurable)           Max Amperage         2A           Diagnostics         Oper/Short Circuit Protection           PWM Frequency         Configurable           Configurable         Configurable           Control Range         0.05 - 2 A Hz           Dither Frequency         Configurable           Configurable         Configurable           Control Range         0.05 - 2 A           Control Range         0.05 - 2 A           Control Range         0.                                                                                                    | Input Type                                                                                                    | Variable reluctance (Software configurable)                                                                                                    |
|----------------------------------------------------------------------------------------------------|----------------------------------------------------------------------------------------------------|----------------------------------------------------------------------------------------------------|
| Switch-on Level         Selectable as 2.2 V or self adaptive (input device changes voltage with frequency)           Switch-off Level         Selectable as 2.0 V or self adaptive (input device changes voltage with frequency)           Output Type         High Side (Software configurable)           Max Amperage         2A           Diagnostics         Open/Shot circuit protection           Output Type         Low/High side, Harding (Software configurable)           Max Amperage         2A           Diagnostics         Open/Shot circuit protection           Type         PWMR, High side (Software configurable)           Max Amperage         2A           Diagnostics         Open/Shot Circuit Protection           Type         PWMR, High side (Software configurable)           Max Amperage         2A           Dither Frequency         Configurable           Dither Amplitude         Configurable           Control Resolution         1 mA           Fly Back Protection         Integrated           Duty Cycle Resolution         1.0% (Software configurable)           Max Amperage         4A           Diagnostics         Open/Shot Circuit protection           PUM Frequency         Sol - Sol Hz           Duty Cycle Resolution         1.0% (Software configurable) </td <td>Maximum Input Frequency Ch <math>1-2</math> (FREQ) (0-5 V square or sine wave) Note: phase and duty cycle are not supported by these inputs</td> <td>0Hz25kHz* Note: maximum aggregate is 200 kHz, minimum detectable pulse duration is 20 µsec</td> | Maximum Input Frequency Ch $1-2$ (FREQ) (0-5 V square or sine wave) Note: phase and duty cycle are not supported by these inputs | 0Hz25kHz* Note: maximum aggregate is 200 kHz, minimum detectable pulse duration is 20 µsec                                                                                                    |
| Switch-off Level       Selectable as 0.0 V or 1.0 V         Output Type       High Side (Software configurable)         Max Amperage       2A         Diagnostics       Open/Short circuit protection         Output Type       Low/High side (Software configurable)         Max Amperage       4A         Diagnostics       Open/Short circuit protection         Max Amperage       2A         Diagnostics       Open/Short Circuit protection         Max Amperage       2A         Diagnostics       Open/Short Circuit Protection         PMM Frequency       So - 2 kHz         Dither Amplitude       Configurable         Control Range       0.05 - 2 A         Control Range       0.05 - 2 A         Control Range       0.05 - 2 A         Control Range       0.05 - 2 A         Control Range       0.05 - 2 A         Control Range       0.05 - 2 A         Duty Cycle Resolution       1 mA         Type       PW/MI, High Side (Software configurable)         Max Amperage       4A         Diagnostics       Open/Short circuit protection         PUM Frequency       Configurable         Control Range       0.05 - 4 A         Control Range <td< td=""><td>Switch-on Level</td><td>Selectable as 2.2 V or self adaptive (input device changes voltage with frequency)</td></td<>                                                                                                    | Switch-on Level                                                                                                    | Selectable as 2.2 V or self adaptive (input device changes voltage with frequency)                                                                                                    |
| Output Type     High Side (Software configurable)       Max Amperage     2A       Diagnostics     Open/Short dircuit protection       Output Type     Low/High side, H-Bridge (Software configurable)       Max Amperage     4A       Diagnostics     Open/Short dircuit protection       Type     PWMI High side (Software configurable)       Max Amperage     2A       Diagnostics     Open/Short dircuit protection       PVMF requency     S0 – 2 kHz       Dither Frequency     Configurable       Ontrol Range     0.05 - 2 A       Control Range     0.05 - 2 A       Control Range     0.1 mA       Fy Back Protection     Integrated       Dury Cycle Resolution     1 mA       Fy Back Protection     Integrated       Dury Cycle Resolution     0.1% @ 250 Hz       Type     PWM High Side (Software configurable)       Max Amperage     0.05 - 4 A       Diagnostics     Open/Short circuit protection       PIMM Frequency     Configurable       Diagnostics     Open/Short circuit protection       Pige Side Coftware configurable     Configurable       Control Range     0.4       Diagnostics     Open/Short circuit protection       Pige Side Coftware configurable     Configurable       Control Resolution <td>Switch-off Level</td> <td>Selectable as 0.0 V or 1.0 V</td>                                                                                                    | Switch-off Level                                                                                                    | Selectable as 0.0 V or 1.0 V                                                                                                    |
| Max Amperage     2A       Diagnostics     Open/Shott citcuit protection       Output Type     Low/High side, H-Bridge (Software configurable)       Max Amperage     4A       Diagnostics     Open/Shott citcuit protection       Type     PWM. High side (Software configurable)       Max Amperage     2A       Diagnostics     Open/Shott Citcuit Protection       PVM Frequency     50 - 2 kHz       Dither Frequency     Configurable       Ochtrol Range     0.05 - 2 A       Control Range     0.05 - 2 A       Control Range     0.05 - 2 A       Control Range     0.05 - 2 A       Control Range     0.05 - 2 A       Control Range     0.05 - 2 A       Control Range     0.05 - 2 A       Control Range     0.05 - 2 A       Control Range     0.05 - 2 A       Control Range     0.05 - 2 A       Control Range     0.1 % @ 250 Hz       Type     PVMM. High Side (Software configurable)       Max Amperage     4A       Diagnostics     Open/Shott circuit protection       PUM Sequency     So - Sol Hz       Diagnostics     Open/Shott circuit protection       PUM Hequency     Configurable       Control Range     0.05 - 4 A       Control Range     0.05 - 4 A <td>Output Type</td> <td>High Side (Software configurable)</td>                                                                                                    | Output Type                                                                                                    | High Side (Software configurable)                                                                                                    |
| DiagnosisOpen/Short circuit protectionOutput TypeLow/High side, H-Bridge (Software configurable)Max Amperage4ADiagnosisOpen/Short circuit protectionTypePWMi, High side (Software configurable)Max Amperage2ADiagnosisOpen/Short Circuit ProtectionPUM FrequencySo - 2 kHDither FrequencyConfigurableControl Range0.05 - 2 AControl Range0.05 - 2 AControl Range0.05 - 2 AControl Range0.05 - 2 AControl Range0.05 - 2 MDither AmplitudeConfigurableControl Range0.05 - 10 kLDity Cycle Resolution1 mAFy Back ProtectionIntegratedDuty Cycle Resolution0.1% @ 250 HzTypePUMi, High Side (Software configurable)Max Amperage0.05 - 4 AControl Range0.05 - 4 AControl Range0.05 - 4 ADiffer AmplitudeConfigurableControl Range0.05 - 4 AControl Range0.05 - 4 AControl Range0.05 - 4 AControl Range0.05 - 4 AControl Range0.05 - 4 AControl Resolution1.5 mAPy Back ProtectionIntegratedDuty Cycle Resolution0.1% @ 250 HControl ManufacturerDettsch Inc.ModelDRC23-40PA & DRC24-4058, bize 20 solid contracts P/N 0460-202-20141Internded For JOPA & DRC24-4058, bize 20 solid contracts P/N 0460-202-20141Intended For 20AVIG wire, 46                                                                                                    | Max Amperage                                                                                                    | 2A                                                                                                    |
| Output Type         Low/High side, H-Bridge (Software configurable)           Max Amperage         4A           Diagnostics         Open/Short circuit protection           Type         PWMi, High side (Software configurable)           Max Amperage         2A           Diagnostics         Open/Short Circuit Protection           PUM Frequency         50 - 2 kHz           Dither Frequency         Configurable           Control Range         0.05 - 2 A           Control Range         0.05 - 2 A           Control Range         0.05 - 2 A           Control Range         0.05 - 2 A           Control Resolution         1 mA           Pty Back Protection         Integrated           Duty Cycle Resolution         0.1% @ 250 Hz           Type         PWMI, High Side (Software configurable)           Max Amperage         4A           Diagnostics         Open/Short circuit protection           PVM Frequency         So - 500 Hz           Dither Frequency         Configurable           Dither Amplitude         Configurable           Ontrol Range         0.05 - 4 A           Control Range         0.05 - 4 A           Control Range         0.05 - 4 A           Control Range                                                                                                    | Diagnostics                                                                                                    | Open/Short circuit protection                                                                                                    |
| Max Amperage         4A           Diagostics         Open/Shot Circuit Protection           Max Amperage         2A           Diagostics         Open/Shot Circuit Protection           PWM Frequency         50 - 2.4 Ha           Dither Frequency         Configurable           Control Resolution         1 mA           Fy Back Protection         Integrated           Outy Cycle Resolution         1 mA           Fy Back Protection         Integrated           Diagostics         Open/Shot Circuit Protection           Puty Cycle Resolution         1 mA           Fy Back Protection         Integrated           Duty Cycle Resolution         0.05 - 2 A           Diagostics         Open/Shot circuit protection           Puty Cycle Resolution         0.05 - 20 Hz           Diagostics         Open/Shot circuit protection           PUM Frequency         Configurable           Diagnostics         Open/Shot circuit protection           PUM Frequency         Configurable           Dither Amplitude         Configurable           Dither Amplitude         Configurable           Control Resolution         1.5 mA           Fy Back Protection         Integrated           Duty Cycle Resol                                                                                                    | Output Type                                                                                                    | Low/High side, H-Bridge (Software configurable)                                                                                                    |
| Diagnosics         Open/Short circuit protection           Type         PWMi, High side (Software configurable)           Max Amperage         2A           Diagnostics         Open/Short Circuit Protection           PVM Frequency         SO - 2 kHz           Dither Frequinency         Configurable           Dither Amplitude         Configurable           Control Resolution         1 mA           Fly Back Protection         Integrated           Duty Cycle Resolution         0.1% @ 250 Hz           Type         PWMi, High Side (Software configurable)           Max Amperage         4A           Diagnostics         Open/Short circuit protection           WM Frequency         SO - 50 Hz           Differ Frequency         Configurable           Diagnostics         Open/Short circuit protection           WM Frequency         SO - 50 Hz           Differ Frequency         Configurable           Differ Amplitude         Configurable           Control Rasolution         1.5 mA           Fly Back Protection         Integrated           Duty Cycle Resolution         1.5 mA           Fly Back Protection         Integrated           Duty Cycle Resolution         0.1% @ 250H                                                                                                    | Max Amperage                                                                                                    | 4A                                                                                                    |
| Type         PWMi, High side (Software configurable)           Max Amperage         2A           Diagnostics         Open/Short Circuit Protection           PWM Frequency         50 – 2 kHz           Dither Frequency         Configurable           Control Range         0.05 - 2 A           Control Resolution         1 mA           Fly Back Protection         Integrated           Duty Cycle Resolution         0.1% @ 250 Hz           Type         PWMi, High Side (Software configurable)           Max Amperage         4A           Diagnostics         Open/Short circuit protection           Diagnostics         Open/Short circuit protection           PWM Frequency         50 - 500 Hz           Diagnostics         Open/Short circuit protection           PMM Frequency         50 - 500 Hz           Dither Amplitude         Configurable           Control Resolution         1.5 mA           Fly Back Protection         Integrated           Duty Cycle Resolution         0.1% @ 250H           Control Resolution         1.5 mA           Ply Back Protection         Integrated           Duty Cycle Resolution         0.1% @ 250H           Control Resolution         0.1% @ 250H                                                                                                    | Diagnostics                                                                                                    | Open/Short circuit protection                                                                                                    |
| Max Amperage     2A       Diagnostics     Open/Short Circuit Protection       PVM Frequency     S0 – 2 kHz       Dither Frequency     Configurable       Control Range     0.05 - 2 A       Control Range     0.05 - 2 A       Control Range     0.05 - 2 A       Control Range     0.05 - 2 A       Control Resolution     1 mA       Fly Back Protection     Integrated       Duty Cycle Resolution     0.1% @ 250 Hz       Type     PWWI, High Side (Software configurable)       Max Amperage     4A       Diagnostics     Open/Short circuit protection       PVM Frequency     S0 - 500 Hz       Dither Ampirude     Configurable       Dither Frequency     Configurable       Dither Ampirude     Configurable       Dither Ampirude     Configurable       Dither Ampirude     Configurable       Dither Ampirude     Configurable       Dither Ampirude     Configurable       Dither Ampirude     Configurable       Dither Ampirude     Configurable       Dither Ampirude     Configurable       Dither Ampirude     Configurable       Dither Ampirude     Configurable       Dither Ampirude     Configurable       Dither Ampirude     Configurable                                                                                                    | Туре                                                                                                    | PWMi, High side (Software configurable)                                                                                                    |
| DiagnosticsOpen/Short Circuit ProtectionPWM FrequencyS0 – 2 kHzDither FrequencyConfigurableControl Range0.05 - 2 AControl Range0.05 - 2 AControl Resolution1 mAFily Back ProtectionIntegratedDuty Cycle Resolution.01% @ 250 HzTypePWMH, High Side (Software configurable)Max Amperage4ADiagnosticsOpen/Short circuit protectionPWM FrequencyS0 – 500 HzDither FrequencyConfigurableDither AngelitudeConfigurableDither AngelitudeConfigurableDither AngelitudeConfigurableDither AngelitudeConfigurableDither AngelitudeConfigurableDither AngelitudeConfigurableControl Range.0.05 - 4 AControl Range.0.05 - 4 AControl Range.0.05 - 4 AControl Resolution.1.5 mAFly Back ProtectionIntegratedDuty Cycle Resolution.0.1% @ 250HControl Resolution.0.1% @ 250HControl Resolution.0.1% @ 250HControl Resolution.0.1% @ 250HControl Resolution.0.1% @ 250HControl Resolution.0.1% @ 250HControl Resolution.0.1% @ 250HControl Resolution.0.1% @ 250HControl Control Control Control Control Control Control Control Control Control Control Control Control Control Control Control Control Control Control Control Control Control Control Control Control Control Control Control Control Control Control Con                                                                                                    | Max Amperage                                                                                                    | 2A                                                                                                    |
| PVM Frequency50 – 2 kHzDither AmplitudeConfigurableControl Range0.05 - 2 AControl Resolution1 mAFly Back ProtectionIntegratedDuty Cycle Resolution0.1% @ 250 HzTypePWMi, High Side (Software configurable)Max Amperage4ADiagnoticsOpen/Short circuit protectionPIM Frequency50 – 500 HzDither AmplitudeConfigurableControl Range0.05 - 4 ADiagnoticsOpen/Short circuit protectionPIM Frequency50 – 500 HzDither AmplitudeConfigurableControl Range0.05 - 4 AControl Range0.05 - 4 AControl Range0.01% @ 250HControl Range0.01% @ 250HControl Resolution.01% @ 250HControl Kasolution.01% @ 250HControl Kasolution.01% @ 250HControl Kasolution.01% @ 250HControl Kasolution.01% @ 250HControl Kasolution.01% @ 250HControl Kasolution.01% @ 250HControl Kasolution.01% @ 250HControl Kasolution.01% @ 250HControl Kasolution.01% @ 250HControl Kasolution.01% @ 250HControl Kasolution.01% @ 250HControl Kasembly Parts ListMating connector DRC26-405A & DRC26-405B, size 20 solid contacts P/N 0460-202-20141Internde def for 20AWK Wire, Ad-0-010-20141 Internde of for 1-81 AWK wire, size 20 solid contacts P/N 0460-202-20141Internde def for 20AWK Wire, Ad-0-010-20141 Internde of f                                                                                                    | Diagnostics                                                                                                    | Open/Short Circuit Protection                                                                                                    |
| Dither Frequency       Configurable         Control Range       0.05 - 2 A         Control Rosolution       1 mA         Fly Back Protection       Integrated         Duty Cycle Resolution       .01% @ 250 Hz         Type       PWMi, High Side (Software configurable)         Max Amperage       4A         Diagnostics       Open/Short circuit protection         PWM Frequency       50 - 500 Hz         Dither Amplitude       Configurable         Control Resolution       1.5 mA         Pite A Protection       Integrated         Outrol Resolution       1.5 mA         Fly Back Protection       Integrated         Control Resolution       1.5 mA         Fly Back Protection       Integrated         Duty Cycle Resolution       .01% @ 250H         Connector Manufacturer       Deutsch Inc.         Model       DRC23-40PA & DRC26-40SB, size 20 solid contacts P/N 0460-202-20141         Contact Surface       Nickel plated         Contact Surface       Nickel plated         Contact Surface       Deutsch         Contact Surface       Deutsch         Contact Surface       Deutsch         Contact Surface       Deutsch         Hand Tool Part Num                                                                                                    | PWM Frequency                                                                                                    | 50 – 2 kHz                                                                                                    |
| Dither Amplitude     Configurable       Control Range     0.05 - 2 A       Control Resolution     1 mA       Fly Back Protection     Integrated       Duty Cycle Resolution     .01% @ 250 Hz       Type     PWMi, High Side (Software configurable)       Max Amperage     4A       Dignostics     Open/Short circuit protection       PWM Frequency     50 - 500 Hz       Dither Frequency     Configurable       Control Range     0.05 - 4 A       Control Range     0.05 - 4 A       Control Range     0.05 - 4 A       Control Range     .01% @ 250 Hz       Dither Amplitude     Configurable       Control Range     .05 - 4 A       Control Range     .01% @ 250 H       Control Range     .01% @ 250 H       Control Range     .01% @ 250 H       Control Range     .01% @ 250 H       Control Range     .01% @ 250 H       Control Range     .01% @ 250 H       Control Range     .01% @ 250 H       Control Range     .01% @ 250 H       Control Range     .01% @ 250 H       Control Range     .01% @ 250 H       Control Range     .01% @ 250 H       Control Range     .01% @ 250 H       Control Range     .01% @ 250 H       Contract Manufacturer                                                                                                    | Dither Frequency                                                                                                    | Configurable                                                                                                    |
| Control Range0.05 - 2 AControl Resolution1 mAFly Back ProtectionIntegratedDuty Cycle Resolution.01% @ 250 HzTypePWMi, High Side (Software configurable)Max Amperage4ADiagnosticsOpen/Short circuit protectionPWM Frequency50 - 500 HzDither FrequencyConfigurableDither AmplitudeConfigurableControl Range.0.5 - 4 AControl Resolution.1.5 mAFly Back Protection.01% @ 250 HDuty Cycle Resolution.0.1% @ 250 HControl Resolution.0.1% @ 250 HControl Resolution.0.1% @ 250 HConnector ManufacturerDeutsch Inc.ModelDRC23-40PA & DRC23-40PBContact SurfaceNickel platedContect Assembly Parts ListMatig connector DRC26-405A & DRC26-405B, size 20 solid contacts P/N 0460-202-20141<br>intended for 16-18 AWG wire, size 20 stamped and<br>formed contacts P/N 1060-20-0122(nickel plated), sealing plug P/N 0413-204-2005Die Part NumberN/AContact Removal ToolP/N 0411-240-2005                                                                                                    | Dither Amplitude                                                                                                    | Configurable                                                                                                    |
| Control Resolution       1 mA         Fy Back Protection       Integrated         Duty Cycle Resolution       .01% @ 250 Hz         Type       PWMi. High Side (Software configurable)         Max Amperage       4A         Diagnostics       Open/Short circuit protection         PWM Frequency       50 - 500 Hz         Dither Amplitude       Configurable         Control Range       0.05 - 4 A         Control Resolution       1.5 mA         Fy Back Protection       Integrated         Duty Cycle Resolution       .01% @ 250 H         Control Resolution       .01% @ 250 H         Control Resolution       .01% @ 250 H         Control Supface       Deutsch Inc.         Model       DRC23-40PA & DRC23-40PB         Control Surface       Nickel plated         Contect Assembly Parts List       Mating connector DRC26-405A & DRC26-405B, size 20 solid contacts P/N 0460-202-20141 intended for 16-18 AWG wire, size 20 stamped and formed contacts P/N 1060-200-212(nickel plated).         Conling Manufacturer       Deutsch         Hand Tool Part Number       Solid contacts: Service crimper: HST-1561 Production crimper(ratcheting): HDT-48-00 Stamped contacts: DTT-20-00         Eile Part Number       N/A         Contact Removal Tool       P/N 0411-240-2005 <td>Control Range</td> <td>0.05 - 2 A</td>                                                                                                    | Control Range                                                                                                    | 0.05 - 2 A                                                                                                    |
| Fly Back Protection       Integrated         Duty Cycle Resolution       .01% @ 250 Hz         Type       PWMi, High Side (Software configurable)         Max Amperage       4A         Diagnostics       Open/Short circuit protection         PWM Frequency       50 – 500 Hz         Dither Frequency       Configurable         Ontrol Range       0.05 - 4 A         Control Resolution       1.5 mA         Fly Back Protection       Integrated         Duty Cycle Resolution       .01% @ 250H         Context Construction       .01% @ 250H         Contact Surface       Nickel plated         Contact Surface       Nickel plated         Contact Surface       Nickel plated         Contact Surface       Nickel plated         Contact Surface       Deutsch Inc.         Conder of Assembly Parts List       Mating connector DRC26-405A & DRC26-405B, size 20 solid contacts P/N 0460-202-20141 intended for 16-18 AWG wire, size 20 stamped and formed contacts P/N 0460-202-20141 intended for 20AWG wire, 460-010-20141 intended for 16-18 AWG wire, size 20 stamped and formed contacts P/N 0460-202-20141 intended for 16-18 AWG wire, size 20 stamped and formed contacts P/N 0460-202-20141 intended for 16-18 AWG wire, size 20 stamped and formed contacts P/N 0460-202-20141 intended for 20AWG wire, 460-010-20141 intended for 16-18 AWG wire, size 20 stamped and formed contacts P/N 0460-202-20141 intended for 16-18 AWG wire, siz                                                                                                    | Control Resolution                                                                                                    | l mA                                                                                                    |
| Duty Cycle Resolution.01% @ 250 HzTypePWMi, High Side (Software configurable)Max Amperage4ADiagnosticsOpen/Short circuit protectionPWM Frequency50 – 500 HzDither FrequencyConfigurableDither AmplitudeConfigurableControl Range0.05 - 4 AControl Resolution1.5 mAFly Back ProtectionIntegratedDuty Cycle Resolution.01% @ 250HConnector ManufacturerDeutsch Inc.ModelDRC23-40PA & DRC23-40PBContact SurfaceNickel platedContact SurfaceNickel platedContact SurfaceDeutsch Inc.ModelDeutsch Inc.Contact SurfaceNickel platedContact SurfaceNickel platedContact SurfaceDeutschTooling ManufacturerDeutschHand Tool Part NumberSolid contacts: Service crimper: HST-1561<br>Production crimper(ratcheting): HDT-48-00 Stamped contacts: DTT-20-00Die Part NumberN/AContact Removal ToolP/N 0411-240-2005                                                                                                    | Fly Back Protection                                                                                                    | Integrated                                                                                                    |
| TypePWMi, High Side (Software configurable)Max Amperage4ADiagnosticsOpen/Short circuit protectionPWM Frequency50 – 500 HzDither FrequencyConfigurableDither AmplitudeConfigurableControl Range0.05 - 4 AControl Resolution1.5 mAFly Back ProtectionIntegratedDuty Cycle Resolution0.1% @ 250HContract ManufacturerDeutsch Inc.ModelDRC23-40PA & DRC23-40PBContact SurfaceNickel platedContact SurfaceNickel platedContact SurfaceDeutsch Inc.Tooling ManufacturerDeutschHand Tool Part NumberSolid contacts: Service crimper: HST-1561<br>Production crimper(ratcheting): HDT-48-00 Stamped contacts: DTT-20-00Die Part NumberN/AContact Removal ToolP/N 0411-240-2005                                                                                                    | Duty Cycle Resolution                                                                                                    | .01% @ 250 Hz                                                                                                    |
| Max Amperage4ADiagnosticsOpen/Short circuit protectionPWM Frequency50 – 500 HzDither FrequencyConfigurableOntrol Range0.05 - 4 AControl Resolution1.5 mAFly Back ProtectionIntegratedDuty Cycle Resolution0.1% @ 250HContact SurfaceNickel platedContact SurfaceNickel platedContact SurfaceNickel platedContect Assembly Parts ListMating connector PMC26-40SB, size 20 solid contacts P/N 0460-202-20141<br>intended for 20AWG wire, 460-010-20141 intended for 16-18 AWG wire, size 20 stamped and<br>formed contacts P/N 1060-20-0122(nickel plated), sealing plug P/N 0413-204-2005Die Part NumberSolid contacts: Service crimper: HST-1561<br>Production crimper(ratcheting): HDT-48-00 Stamped contacts: DTT-20-00Die Part NumberN/AContact Removal ToolP/N 0411-240-2005                                                                                                    | Туре                                                                                                    | PWMi, High Side (Software configurable)                                                                                                    |
| DiagnosticsOpen/Short circuit protectionPWM Frequency50 – 500 HzDither FrequencyConfigurableDither AmplitudeConfigurableControl Range0.05 - 4 AControl Resolution1.5 mAFly Back ProtectionIntegratedDuty Cycle Resolution0.1% @ 250HConnector ManufacturerDeutsch Inc.ModelDRC23-40PA & DRC23-40PBContact SurfaceNickel platedConnector Assembly Parts ListMating connector DRC26-40SA & DRC26-40SB, size 20 solid contacts P/N 0460-202-20141<br>intended for 20AWG wire, 450-010-20141 intended for 16-18 AWG wire, size 20 solid<br>formed contacts P/N 1060-200-20122(nickel plated), sealing plug P/N 0413-204-2005Tooling ManufacturerDeutschHand Tool Part NumberSolid contacts: Service crimper: HST-1561<br>Production crimper(ratcheting): HDT-48-00 Stamped contacts: DTT-20-00Die Part NumberN/AContact Removal ToolP/N 0411-240-2005                                                                                                    | Max Amperage                                                                                                    | 4A                                                                                                    |
| PWM Frequency       50 – 500 Hz         Dither Frequency       Configurable         Dither Amplitude       Configurable         Control Range       0.05 - 4 A         Control Resolution       1.5 mA         Fly Back Protection       Integrated         Duty Cycle Resolution       .01% @ 250H         Connector Manufacturer       Deutsch Inc.         Model       DRC23-40PA & DRC23-40PB         Connector Assembly Parts List       Maing connector DRC26-405A & DRC26-405B, size 20 solid contacts P/N 0460-202-20141 intended for 16-18 AWG wire, size 20 stamped and formed contacts P/N 1060-20-20122(nickel plated), sealing plug P/N 0413-204-2005         Tooling Manufacturer       Deutsch         Hand Tool Part Number       Solid contacts: Service crimper: HST-1561 Production crimper(ratcheting): HDT-48-00 Stamped contacts: DTT-20-00         Die Part Number       N/A         Contact Removal Tool       P/N 0411-240-2005                                                                                                    | Diagnostics                                                                                                    | Open/Short circuit protection                                                                                                    |
| Dither FrequencyConfigurableDither AmplitudeConfigurableControl Range0.05 - 4 AControl Resolution1.5 mAFly Back ProtectionIntegratedDuty Cycle Resolution.01% @ 250HConnector ManufacturerDeutsch Inc.ModelDRC23-40PA & DRC23-40PBConnector SurfaceNickel platedConnector Assembly Parts ListMating connector DRC26-40SA & DRC26-40SB, size 20 solid contacts P/N 0460-202-20141<br>intended for 20AWG wire, 460-010-20141 intended for 16-18 AWG wire, size 20 stamped and<br>formed contacts P/N 1060-20-0122(nickel plated), sealing plug P/N 0413-204-2005Tooling ManufacturerDeutschHand Tool Part NumberSolid contacts: Service crimper: HST-1561<br>Production crimper(ratcheting): HDT-48-00 Stamped contacts: DTT-20-00Die Part NumberN/AContact Removal ToolP/N 0411-240-2005                                                                                                    | PWM Frequency                                                                                                    | 50 – 500 Hz                                                                                                    |
| Dither AmplitudeConfigurableControl Range0.05 - 4 AControl Resolution1.5 mAFly Back ProtectionIntegratedDuty Cycle Resolution.01% @ 250HConnector ManufacturerDeutsch Inc.ModelDRC23-40PA & DRC23-40PBConnector Assembly Parts ListMating connector DRC26-40SA & DRC26-40SB, size 20 solid contacts P/N 0460-202-20141<br>intended for 20AWG wire, 460-010-20142 intended for 16-18 AWG wire, size 20 stamped and<br>formed contacts P/N 1060-20-0122(nickel plated), sealing plug P/N 0413-204-2005Tooling ManufacturerDeutschHand Tool Part NumberSolid contacts: Service crimper: HST-1561<br>Production crimper(ratcheting): HDT-48-00 Stamped contacts: DTT-20-00Die Part NumberN/AContact Removal ToolP/N 0411-240-2005                                                                                                    | Dither Frequency                                                                                                    | Configurable                                                                                                    |
| Control Range0.05 - 4 AControl Resolution1.5 mAFly Back ProtectionIntegratedDuty Cycle Resolution.01% @ 250HConnector ManufacturerDeutsch Inc.ModelDRC23-40PA & DRC23-40PBContact SurfaceNickel platedConnector Assembly Parts ListMating connector DRC26-40SA & DRC26-40SB, size 20 solid contacts P/N 0460-202-20141<br>intended for 20AWG wire, 460-010-20141 intended for 16-18 AWG wire, size 20 stamped and<br>formed contacts P/N 1060-200-2012(nickel plated), sealing plug P/N 0413-204-2005Tooling ManufacturerDeutschHand Tool Part NumberSolid contacts: Service crimper: HST-1561<br>Production crimper(ratcheting): HDT-48-00 Stamped contacts: DTT-20-00Die Part NumberN/AContact Removal ToolP/N 0411-240-2005                                                                                                    | Dither Amplitude                                                                                                    | Configurable                                                                                                    |
| Control Resolution1.5 mAFly Back ProtectionIntegratedDuty Cycle Resolution.01% @ 250HConnector ManufacturerDeutsch Inc.ModelDRC23-40PA & DRC23-40PBContact SurfaceNickel platedConnector Assembly Parts ListMating connector DRC26-40SA & DRC26-40SB, size 20 solid contacts P/N 0460-202-20141<br>intended for 20AWG wire, 460-010-20141 intended for 16-18 AWG wire, size 20 stamped and<br>formed contacts P/N 1060-20-0122(nickel plated), sealing plug P/N 0413-204-2005Tooling ManufacturerDeutschHand Tool Part NumberSolid contacts: Service crimper: HST-1561<br>Production crimper(ratcheting): HDT-48-00 Stamped contacts: DTT-20-00Die Part NumberN/AContact Removal ToolP/N 0411-240-2005                                                                                                    | Control Range                                                                                                    | 0.05 - 4 A                                                                                                    |
| Fly Back ProtectionIntegratedDuty Cycle Resolution.01% @ 250HConnector ManufacturerDeutsch Inc.ModelDRC23-40PA & DRC23-40PBContact SurfaceNickel platedConnector Assembly Parts ListMating connector DRC26-40SA & DRC26-40SB, size 20 solid contacts P/N 0460-202-20141<br>intended for 20AWG wire, 460-010-20141 intended for 16-18 AWG wire, size 20 stamped and<br>formed contacts P/N 1060-20-0122(nickel plated), sealing plug P/N 0413-204-2005Tooling ManufacturerDeutschHand Tool Part NumberSolid contacts: Service crimper: HST-1561<br>Production crimper(ratcheting): HDT-48-00 Stamped contacts: DTT-20-00Die Part NumberN/AContact Removal ToolP/N 0411-240-2005                                                                                                    | Control Resolution                                                                                                    | 1.5 mA                                                                                                    |
| Duty Cycle Resolution.01% @ 250HConnector ManufacturerDeutsch Inc.ModelDRC23-40PA & DRC23-40PBContact SurfaceNickel platedConnector Assembly Parts ListMating connector DRC26-40SA & DRC26-40SB, size 20 solid contacts P/N 0460-202-20141<br>intended for 20AWG wire, 460-010-20141 intended for 16-18 AWG wire, size 20 stamped and<br>formed contacts P/N 1060-20-0122(nickel plated), sealing plug P/N 0413-204-2005Tooling ManufacturerDeutschHand Tool Part NumberSolid contacts: Service crimper: HST-1561<br>Production crimper(ratcheting): HDT-48-00 Stamped contacts: DTT-20-00Die Part NumberN/AContact Removal ToolP/N 0411-240-2005                                                                                                    | Fly Back Protection                                                                                                    | Integrated                                                                                                    |
| Connector ManufacturerDeutsch Inc.ModelDRC23-40PA & DRC23-40PBContact SurfaceNickel platedConnector Assembly Parts ListMating connector DRC26-40SA & DRC26-40SB, size 20 solid contacts P/N 0460-202-20141<br>intended for 20AWG wire, 460-010-20141 intended for 16-18 AWG wire, size 20 stamped and<br>formed contacts P/N 1060-20-0122(nickel plated), sealing plug P/N 0413-204-2005Tooling ManufacturerDeutschHand Tool Part NumberSolid contacts: Service crimper: HST-1561<br>Production crimper(ratcheting): HDT-48-00 Stamped contacts: DTT-20-00Die Part NumberN/AContact Removal ToolP/N 0411-240-2005                                                                                                    | Duty Cycle Resolution                                                                                                    | .01% @ 250H                                                                                                    |
| Model       DRC23-40PA & DRC23-40PB         Contact Surface       Nickel plated         Connector Assembly Parts List       Mating connector DRC26-40SA & DRC26-40SB, size 20 solid contacts P/N 0460-202-20141 intended for 16-18 AWG wire, size 20 stamped and formed contacts P/N 1060-20-0122(nickel plated), sealing plug P/N 0413-204-2005         Tooling Manufacturer       Deutsch         Hand Tool Part Number       Solid contacts: Service crimper: HST-1561 Production crimper(ratcheting): HDT-48-00 Stamped contacts: DTT-20-00         Die Part Number       N/A         Contact Removal Tool       P/N 0411-240-2005                                                                                                    | Connector Manufacturer                                                                                                    | Deutsch Inc.                                                                                                    |
| Contact SurfaceNickel platedConnector Assembly Parts ListMating connector DRC26-40SA & DRC26-40SB, size 20 solid contacts P/N 0460-202-20141<br>intended for 20AWG wire, 460-010-20141 intended for 16-18 AWG wire, size 20 stamped and<br>formed contacts P/N 1060-20-0122(nickel plated), sealing plug P/N 0413-204-2005Tooling ManufacturerDeutschHand Tool Part NumberSolid contacts: Service crimper: HST-1561<br>Production crimper(ratcheting): HDT-48-00 Stamped contacts: DTT-20-00Die Part NumberN/AContact Removal ToolP/N 0411-240-2005                                                                                                    | Model                                                                                                    | DRC23-40PA & DRC23-40PB                                                                                                    |
| Connector Assembly Parts ListMating connector DRC26-40SA & DRC26-40SB, size 20 solid contacts P/N 0460-202-20141<br>intended for 20AWG wire, 460-010-20141 intended for 16-18 AWG wire, size 20 stamped and<br>formed contacts P/N 1060-20-0122(nickel plated), sealing plug P/N 0413-204-2005Tooling ManufacturerDeutschHand Tool Part NumberSolid contacts: Service crimper: HST-1561<br>Production crimper(ratcheting): HDT-48-00 Stamped contacts: DTT-20-00Die Part NumberN/AContact Removal ToolP/N 0411-240-2005                                                                                                    | Contact Surface                                                                                                    | Nickel plated                                                                                                    |
| Tooling Manufacturer     Deutsch       Hand Tool Part Number     Solid contacts: Service crimper: HST-1561<br>Production crimper(ratcheting): HDT-48-00 Stamped contacts: DTT-20-00       Die Part Number     N/A       Contact Removal Tool     P/N 0411-240-2005                                                                                                    | Connector Assembly Parts List                                                                                                    | Mating connector DRC26-40SA & DRC26-40SB, size 20 solid contacts P/N 0460-202-20141 intended for 20AWG wire, 460-010-20141 intended for 16-18 AWG wire, size 20 stamped and formed contacts P/N 1060-20-0122(nickel plated), sealing plug P/N 0413-204-2005 |
| Hand Tool Part Number       Solid contacts: Service crimper: HST-1561<br>Production crimper(ratcheting): HDT-48-00 Stamped contacts: DTT-20-00         Die Part Number       N/A         Contact Removal Tool       P/N 0411-240-2005                                                                                                    | Tooling Manufacturer                                                                                                    | Deutsch                                                                                                    |
| Die Part Number     N/A       Contact Removal Tool     P/N 0411-240-2005                                                                                                    | Hand Tool Part Number                                                                                                    | Solid contacts: Service crimper: HST-1561<br>Production crimper(ratcheting): HDT-48-00 Stamped contacts: DTT-20-00                                                                                                    |
| Contact Removal Tool P/N 0411-240-2005                                                                                                    | Die Part Number                                                                                                    | N/A                                                                                                    |
|                                                                                                    | Contact Removal Tool                                                                                                    | P/N 0411-240-2005                                                                                                    |

#### 3.0 KEY FEATURES

- Robust, compact, fully sealed & potted cast
   aluminum construction
- Completely protected outputs (thermal and overcurrent)
- Reverse polarity protection
- Up to 24 multifunction inputs, depending on model
- Up to 24 multifunction outputs, depending on model
- Diagnostic feedback for short circuit & wire break on all outputs
- Use of proven Deutsch connectors for rigorous IP
  protection
- Programmable via CAN via E-COM<sup>®</sup> or Kvaser<sup>®</sup>
- Three CAN ports
- Sleep input for improved power management
- Regulated supply for sensors
- Three programmable LED status indicators

#### 4.0 SAFETY CONSIDERATIONS

Note: This operating and installation manual is intended for use by a competent programmer, electrician, technician, or engineer. The instructions included in this manual should be read and kept as a reference document prior to initial controller installation and use. Incorrect operation of these controllers can present a significant threat to both individuals and equipment. In the event of an equipment break down, do not attempt to repair the controller as there are no user serviceable parts inside the enclosure. Any evidence of tampering will invalidate the warranty.

#### 5.0 APPLICATION

This operating and installation manual should be used in conjunction with the online help provided with the HFX MSP in the Simulink® development environment. Together, this information should form a basis for the simple configuration of the controller and the creation of programs specific to your application needs. Proper operation of the controller is dependent on the program that is created and ultimately downloaded to the hardware, therefore extensive testing is required. Customers programming the controller possess the responsibility of ensuring that both the hardware and software performs as intended with their applications.

Note: That each controller within the HFX product family requires the installation of the HFX MSP, service tool and CAN adapter drivers before initial use in the application environment. The HFX MSP requires MS Windows<sup>®</sup> 7 or greater and Mathworks<sup>®</sup> Matlab<sup>®</sup> 2014b, 2015b or 2016b with Simulink<sup>®</sup> and Embedded Coder.

#### 6.0 HARDWARE DESCRIPTION

The Eaton HFX product line consists of four controller models (HFX12m, HFX20m, HFX32m, and HFX48m), each possessing a unique number of I/O. The HFX12m/ HFX20m (pictured below) and HFX32m/HFX48m (pictured below) both share common housings.

Each of these units is designed to function over an extended operating range of supply voltage, from 6 - 32 VDC.

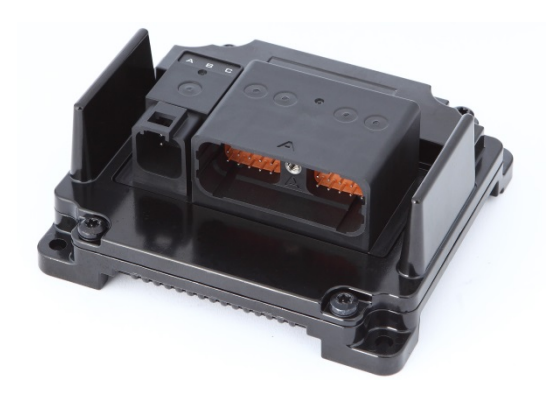

HFX12m/HFX20m

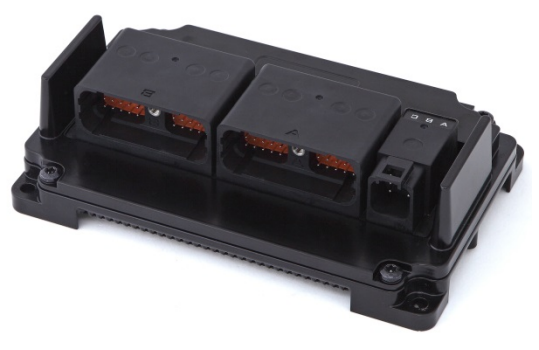

HFX32m/HFX48m

The three integrated CAN ports on these units support CAN 2.0B, which are configured via Vector \*.dbc files.

HFX controllers are programmed via CAN via an E-COM<sup>®</sup> adapter with either HFX service tool or FXST service tool. Both included in the installation package, see section 8 for service tool installation instructions. A Kvaser<sup>®</sup> CAN adapter is also compatible with the FXST service tool.

The two regulated outputs (sensor supplies) can be configured individually for either 5 or 10 V operation.

#### The table below represents an I/O overview of the various HFX controller models.

| Controller Model |                                        | HFX48m<br>(24 I/O) | HFX32m<br>(16 I/O) | HFX20m<br>(10 I/O) | HFX12m<br>(6 I/O) |
|------------------|----------------------------------------|--------------------|--------------------|--------------------|-------------------|
| Total Outputs    |                                        | 24                 | 16                 | 10                 | 6                 |
|                  | Total 2 A channels                     | 16                 | 10                 | 6                  | 4                 |
|                  | Number of channels supporting function |                    |                    |                    |                   |
|                  | PWM                                    | 16                 | 10                 | 6                  | 4                 |
|                  | PWMi                                   | 16                 | 10                 | 6                  | 4                 |
|                  | High Side output                       | 16                 | 10                 | 6                  | 4                 |
|                  | Total 4 A channels                     | 8                  | 6                  | 4                  | 2                 |
|                  | Number of channels supporting function |                    |                    |                    |                   |
|                  | PWM                                    | 8                  | 6                  | 4                  | 2                 |
|                  | PWMi                                   | 8                  | 6                  | 4                  | 2                 |
|                  | High Side output                       | 8                  | 6                  | 4                  | 2                 |
|                  | Low Side output                        | 8                  | 6                  | 4                  | 2                 |
|                  | H-Bridge pair                          | 4                  | 3                  | 2                  | 1                 |

| Controller Model |                                        | HFX48m<br>(24 I/O) | HFX32m<br>(16 l/O) | HFX20m<br>(10 I/O) | HFX12m<br>(6 I/O) |   |
|------------------|----------------------------------------|--------------------|--------------------|--------------------|-------------------|---|
| Total Inputs     |                                        | 24                 | 16                 | 10                 | 6                 |   |
|                  | Total frequency channels               | 8                  | 6                  | 4                  | 2                 |   |
|                  | Number of channels supporting function |                    |                    |                    |                   |   |
|                  | High frequency                         | 8                  | 6                  | 4                  | 2                 |   |
|                  | Variable reluctance                    | 2                  | 2                  | 2                  | 2                 |   |
|                  | High Side input                        | 8                  | 6                  | 4                  | 2                 |   |
|                  | Low Side input                         | 8                  | 6                  | 4                  | 2                 |   |
|                  | Total analog channels                  | 16                 | 10                 | 6                  | 4                 |   |
|                  | Number of channels supporting function |                    |                    |                    |                   | _ |
|                  | 0 - 5 V input                          | 16                 | 10                 | 6                  | 4                 | _ |
|                  | 0 - 10 V input                         | 16                 | 10                 | 6                  | 4                 |   |
|                  | 0 - 32 V input                         | 16                 | 10                 | 6                  | 4                 |   |
|                  | 4 - 20 mA input                        | 16                 | 10                 | 6                  | 4                 |   |
|                  | High Side input                        | 16                 | 10                 | 6                  | 4                 |   |
|                  | Low Side input                         | 16                 | 10                 | 6                  | 4                 |   |
|                  | Thermistor                             | 16                 | 10                 | 6                  | 4                 |   |

The HFX48m incorporates 24 total outputs, comprised of:

- 8 x 4 A channels
- 16 x 2 A channels

Each channel is capable of:

- High Side output
- Open loop PWM
- Closed loop PWM with current control

The 8 x 4 A channels are also capable of Low Side output and can be configured in pairs for H-Bridge operation.

The HFX48m also incorporates 24 total inputs, comprised of:

- 8 x Frequency (2 of which are capable of handling variable reluctance sensors)
- 16 x Analog (0-5 V, 0-10 V, 0-32 V, 4-20 mA, and Thermistor)

The HFX32m incorporates 16 total outputs, comprised of:

- 6 x 4 A channels
- 10 x 2 A channels

Each channel is capable of:

- High Side output
- Open loop PWM
- Closed loop PWM with current control

The 6 x 4 A channels are also capable of Low Side output and can be configured in pairs for H-Bridge operation.

The HFX32m also incorporates 16 total inputs, comprised of:

- 6 x Frequency (2 of which are capable of handling variable reluctance sensors)
- 10 x Analog (0-5 V, 0-10 V, 0-32 V, 4-20 mA, and Thermistor)

All 16 inputs can also be configured as High Side or Low Side.

The HFX20m incorporates 10 total outputs, comprised of:

- 4 x 4 A channels
- 6 x 2 A channels

Each channel is capable of:

- High Side output
- Open loop PWM
- Closed loop PWM with current control

The 4 x 4 A channels are also capable of Low Side output and can be configured in pairs for H-Bridge operation.

The HFX20m also incorporates 10 total inputs, comprised of:

- 4 x Frequency (2 of which are capable of handling variable reluctance sensors)
- 6 x Analog (0-5 V, 0-10 V, 0-32 V, 4-20 mA, and Thermistor)

All 10 inputs can also be configured as High Side or Low Side.

The HFX12m incorporates 6 total outputs, comprised of:

- 2 x 4 A channels
- 4 x 2 A channels

Each channel is capable of:

- High Side output
- Open loop PWM
- Closed loop PWM with current control

The 2 x 4 A channels are also capable of Low Side output and can be configured as a pair for H-Bridge operation.

The HFX12m also incorporates 6 total inputs, comprised of:

- 2 x Frequency (2 of which are capable of handling variable reluctance sensors)
- 4 x Analog (0-5 V, 0-10 V, 0-32 V, 4-20 mA, and Thermistor)

All 6 inputs can also be configured as High Side or Low Side.

All 4 of the HFX controllers also integrate an internal temperature measurement that can be viewed with the HFX service tool.

#### 7.0 SOFTWARE DESCRIPTION

Software for the HFX family of controllers is provided in the form of the HFX Maltlab<sup>®</sup> Support Package. This is distributed as a .exe installer file. After running the installer the following files will be added to \Program files (x86)\HFX\_MSP\:

- \HFX\_Firmware\: Firmware files (MOT files), A separate file is provided for each HFX controller model.
- \Service\_Tools\Eaton\_HFX\_ST\_Installer\: Setup.exe in the folder is the installation file for the HFX service tool.
- \Service\_Tools\ECom\_Drivers\: The Pro-FX Configure HFX Service Tool connects to the HFX over CAN using the ECOM device. This is the driver for that device.
- \Service\_Tools\FXST\: NW.exe in the folder is executable for the FXST service tool.
- \simulink\: Contains all the Matlab® Simulink® files.
- \capi\;\Library\;MSP\_app\_files\: internal files needed for compiling an application.
- readme.txt: text document that contains the revision history of the HFX MSP.

When updating an existing HFX Matlab <sup>®</sup>Support Package, it is necessary to un-install the previous version and re-install the new installer executable. In some cases the service tool may also need to be re-installed. The release notes will mention this explicitly

#### 8.0 SERVICE TOOL - INSTALLATION AND GETTING STARTED

#### 8.1 DRIVER INSTALLATION

Before using the HFX Service Tool, it is necessary to install the driver for the ECOM USB/CAN interface device. Prior to installing the driver, make sure that all ECOM devices are detached from your computer and that all programs are closed. Run the ECOM driver installation application Driver\_Setup\_C3.1.0.15.exe, located in \Service\_Tools\ECom\_Drivers\ folder of the HFX Matlab<sup>®</sup> Support Package. Proceed with the installation by following the onscreen instructions. Once installation has completed, connect the ECOM device and Windows will complete the installation for the hardware and port.

#### 8.2 INSTALL THE HFX SERVICE TOOL SOFTWARE

Run the HFX Service Tool installation file setup.exe in \Service\_Tools\Eaton\_HFX\_ST\_Installer\.

| 📳 HFX Service Tool Setup |                                                                                                    |
|--------------------------|----------------------------------------------------------------------------------------------------|
|                          | Welcome to the HFX Service<br>Tool Installation Wizard                                                                                                    |
|                          | It is strongly recommended that you exit all Windows programs<br>before running this setup program.                                                                                                    |
|                          | Click Cancel to quit the setup program, then close any programs<br>you have running. Click Next to continue the installation.                                                                              |
|                          | WARNING: This program is protected by copyright law and<br>international treaties.                                                                                                    |
|                          | Unauthorized reproduction or distribution of this program, or any<br>portion of it, may result in severe civil and cirimnal penalties, and<br>will be prosecuted to the maximum extent possible under law. |
|                          | < Back Next > Cancel                                                                                                    |

#### 8.3 LAUNCH THE HFX SERVICE TOOL

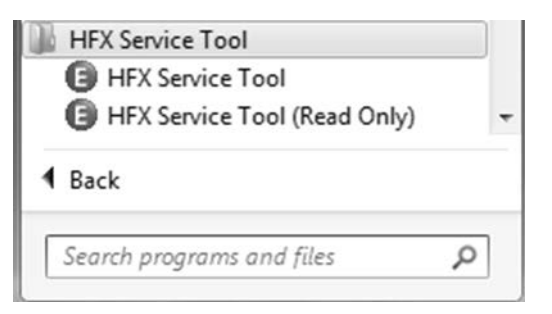

You may be prompted for a password. Use the C-API Read/Write password password can be found in the file 'Eaton Display Passwords.txt', located in the Service\_Tools\Eaton\_HFX\_ST\_Installer\ folder of the HFX MSP. You have the option to select 'Save password and S/N', which stores the password for the next time the software is used.

| Enter Password                   |                              |
|----------------------------------|------------------------------|
| Password: ****                   | - **** - ****                |
| Clear Password<br>Paste Password | Single Serial Number Access  |
| <u>ō</u> k                       | ☑ Save password and S/N Quit |

#### 9.0 GETTING STARTED

#### 9.1 FIRMWARE

#### Install the Firmware

HFX units are shipped blank, with no firmware loaded. Prior to first use, it is necessary to load firmware to the HFX.

Launch the HFX Service Tool if it is not already open. On the main page of the service tool select File->Reprogram Firmware.

| Eaton HFX Service Tool                                                          |                             |
|---------------------------------------------------------------------------------|-----------------------------|
| <u>File</u> <u>P</u> age Flash <u>C</u> omm Port                                | P <u>l</u> ot/Log Help      |
| <u>Save</u> Calibration to Disk<br>Load Calibration from Disk<br>Clear Cal Tags | Powering Business Worldwide |
| Reprogram Firmware<br>Reprogram Application                                     | Run Mode Running            |
| Bulk Reprogram                                                                  | 200                         |
| Print Panel                                                                     |                             |
| Exit Ctrl+                                                                      | X 30.0                      |

Select the appropriate firmware to load based on the model of the controller intended for use.

| Organize 👻 Include in library 👻 | Share with 🔻 Burn New folder |                    |          |
|---------------------------------|------------------------------|--------------------|----------|
| 🚖 Favorites                     | ^ Name                       | Date modified      | Туре     |
| E Desktop                       | E2486000_HFX48M.mot          | 12/6/2016 11:51 AM | MOT File |
| Downloads                       | E2486001_HFX32M.mot          | 12/6/2016 11:52 AM | MOT File |
| 3 Recent Places                 | E2486002_HFX20M.mot          | 12/6/2016 11:53 AM | MOT File |
|                                 | E2486003_HFX12M.mot          | 12/6/2016 11:54 AM | MOT File |
| 調 Libraries                     | E2486004_HFX48M.mot          | 12/6/2016 11:55 AM | MOT File |
| Documents                       | E2486005_HFX32M.mot          | 12/6/2016 11:57 AM | MOT File |
| J Music                         | E2486006_HFX20M.mot          | 12/6/2016 11:58 AM | MOT File |
| Fictures                        | E2486007_HFX12M.mot          | 12/6/2016 11:59 AM | MOT File |
| Videos                          |                              |                    |          |

The firmware should complete the installation process. If the wrong firmware has been selected, the software will provide a prompt which indicates that the firmware does not match the controller hardware. If this occurs, verify that the correct firmware was selected. There are two controller types, CODESYS and C-API. The CODESYS firmware versions are the files with names ending in 0\_HEXMxx through 3\_HEXMxx. The C-API versions go from 4\_HEXMxx through 7\_HEXMxx. The software should then load on the controller and complete installation. You should now be ready to proceed with the application software installation

#### 9.2 CREATE YOUR FIRST PROJECT Open Matlab®

If this is the first time creating a project, execute the following in Matlab® command line: run('C:\Program Files (x86)\HFX\_MSP\simulink\HFX\_setup\_toolchain.p') otherwise skip to the next step.

In the desired location, create a sub folder for the new project. Note: Project paths **cannot contain spaces**.

In the shortcut tab, click HFX New Project.

**Do not re-use projects**, always create a new project. A globally unique identifier is created every time the project is created.

In the Pop-up window type the new projects name and click OK. After a few seconds a new Simulink® project should show on the screen.

Double click the HFX\_Setup block and select the appropriate HFX controller from the "Select the target ECU" drop-down.

For more information on the options click "Help".

| Block Parameters: HFX_setup                                                                             |  |  |
|----------------------------------------------------------------------------------------------------|--|--|
| HFX_Target_setup (mask) (link)                                                                          |  |  |
| This block allow selecting a ECU in the Eaton $\ensuremath{HFX}$ family as a target for code generation |  |  |
| Parameters                                                                                              |  |  |
| Select the target ECU HFX48m                                                                            |  |  |
| Sensor Supply 1 Voltage CAPI_SUPPLY_VOLTAGE_5V                                                          |  |  |
| Sensor Supply 2 Voltage CAPI_SUPPLY_VOLTAGE_5V                                                          |  |  |
| V Use State Machine                                                                                     |  |  |
| Non-volatile memory allocation for calibration parameters (Bytes)                                       |  |  |
| 4076                                                                                                    |  |  |
| Project GUID 3e20072c-d380-43bf-97b6-f9ca4cd2df45                                                       |  |  |
| OK Cancel Help Apply                                                                                    |  |  |

Open the Library Browser at HFX/Tasks and drag into the top level of the model the hfx\_app\_1ms HFX Application block. Double click on it and select the appropriate parent function. For more information on the options click "Help".

| Sink Block Parameters: hfx_app_1ms                                                                          |
|----------------------------------------------------------------------------------------------------|
| HFX_Application (mask)                                                                                      |
| the contents of this subsystem will execute at the selected rate, state machine task will execute at 1ms $$ |
| Parameters                                                                                                  |
| Parent Function                                                                                             |
| HFX_1MS_TASK •                                                                                              |
| Edit Contents                                                                                               |
|                                                                                                    |
|                                                                                                    |
| OK Cancel Help Apply                                                                                        |

Save and close the model. To edit further re-open the file. Place all developed code in the Application blocks.

#### 9.3 BUILD APPLICATION

When development is complete, the project can be built to generate the \*.HFX file that can be downloaded into the HFX controller via the service tool.

To build the application form the Simulink window click on the code menu-> C/C++ code -> Build Model.

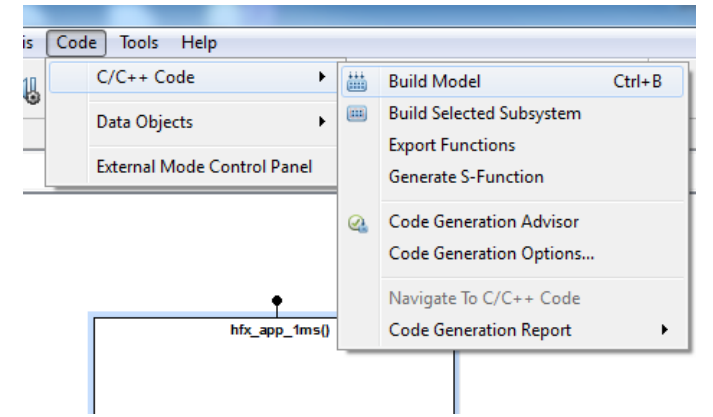

The Diagnostics Viewer will provide build information as shown below, the build information is embedded into the application and can be see thru the FXST service tool.

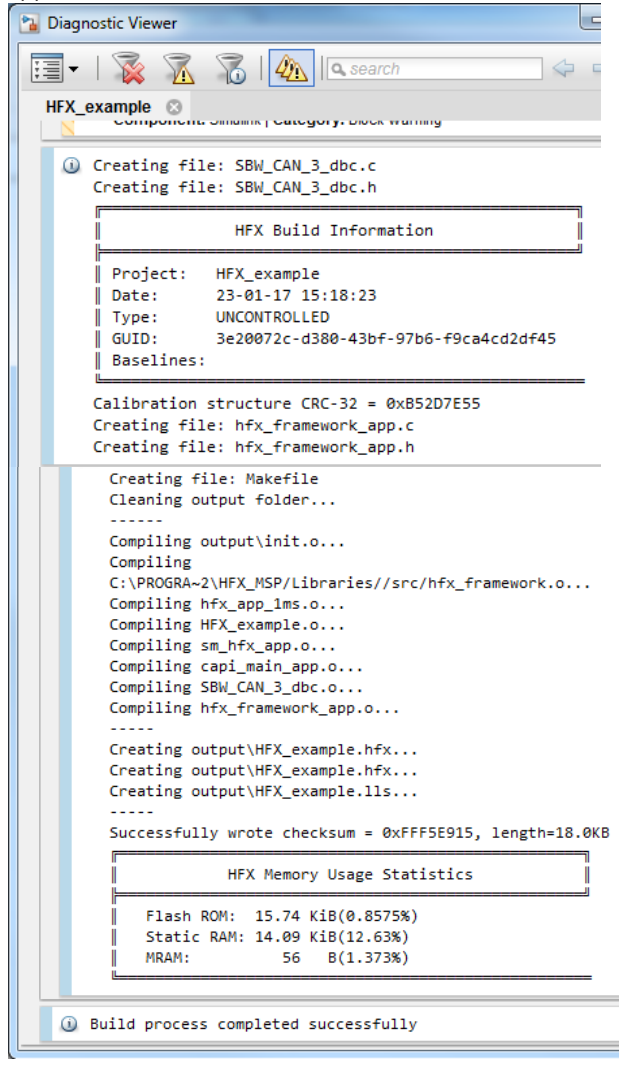

#### 9.4 INSTALL APPLICATION Option 1: Install application (HFX service tool)

Launch the HFX Service Tool if it is not already open. On the main page of the service tool select File>Reprogram Application.

| E Eaton HFX Service Tool                                                 |                  |
|--------------------------------------------------------------------------|------------------|
| File Page Flash Comm Port                                                | Plot/Log Help    |
| Save Calibration to Disk<br>Load Calibration from Disk<br>Clear Cal Tags | Tesson           |
| Reprogram Firmware                                                       | Run Mode Running |
| Reprogram Application 📈                                                  |                  |
| Bulk Reprogram                                                           | age              |
| <u>P</u> rint Panel                                                      |                  |
| Exit Ctrl-                                                               | +X               |

Select the \*.HFX file from the project folder. The \*.hfx file is located in the Build\_<project\_name>\output directory of the project folder.

#### **Option 2: Install application (FXST service tool)**

Launch the FXST service tool (NW.exe) and connect to the controller by pressing the hutton, then select the button and then select the C-API application option.

| Туре    | C-API application |   |
|---------|-------------------|---|
| File    | Software File     | Q |
| Symbols | Symbol File       | Q |

Then select the appropriate \*.hfx file to download. The \*.hfx file is located in the Build\_<project\_name>\output directory of the project folder.

#### 10.0 FUNCTIONALITY AND BASIC OPERATION

At initial startup, the controller enters the bootloader. A bootloader is simply a small program that loads the rest of the firmware when the controller is initially powered up. This firmware resides in the flash memory and provides the necessary memory mapping and instructions for the controller, allowing the application program to be processed. The bootstrap mechanism provides the means to enter the bootloader. The bootstrap mechanism is as follows:

- 1. Check for PWM1&2  $\geq$  11.0 V
- 2. Delay 3 seconds
- 3. If the HFX service tool is connected, abort and don't load app from flash
- 4. Otherwise, load and run the app in flash like normal.

This provides a mechanism to remove a frozen application.

- 1. Load a new application, or
- 2 Reset origin will clear entire application memory.

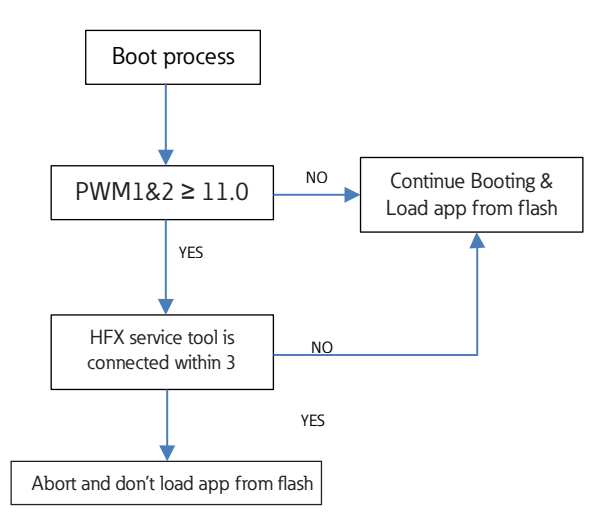

#### 10.1 SLEEP MODE (TIME DELAY OPERATION)

Sleep Mode provides a mechanism to have a controlled shutdown of the vehicle control system. This is a benefit because the unit can be put into an idle state where less current is required thus extending battery life. It is also useful with applications where, prior to shut down, the controller needs to return key functional outputs to a predefined or home position. this function is only enabled if the state machine is enabled in the HFX\_setup block. The state machine is enabled by default.

#### 10.2 CONTROLLER STARTUP

| Operating<br>Mode | Enter Sleep<br>bit State | Sleep Allowed State                 |
|-------------------|--------------------------|-------------------------------------|
| Sleep             | True                     | Ignition Pin < approximately 6.6 V) |
| Awaken            | False                    | Ignition Pin > approximately 6.6 V) |

The controller will transition to the shutdown state and then enter sleep mode after 5 seconds of the ignition pin being low.

The controller will awaken from sleep if {Sleep is low or not connected} and {IGN is high}

Sleep current 2.4 mA, @ 10 V, 1.9 mA @ 15 V, 1.6 mA@ 20

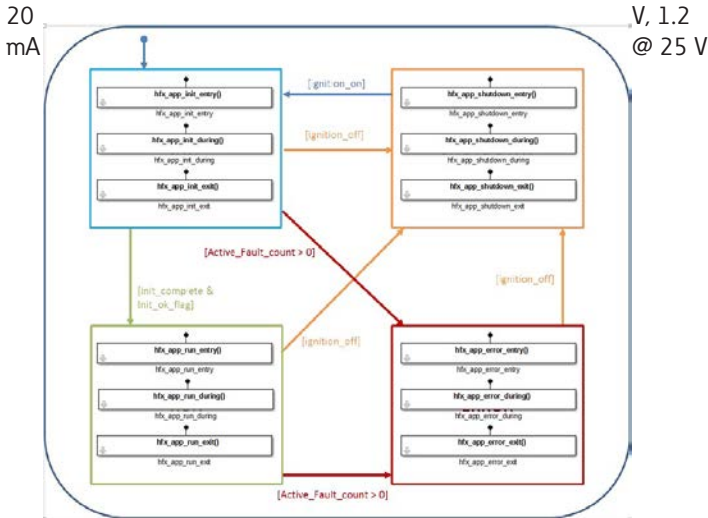

#### 10.3 TASK CONFIGURATION

The controller supports the following tasks:

• Cyclic: Task processed in a predefined time.

There are 3 pre-defined task: 1 ms, 5 ms, 50 ms

- Freewheeling: Task processed as soon as the program is started. When complete, it will automatically restart in a continuous loop. "Background" is the only freewheeling task available.
- State Machine Tasks: Task processed in the 1 ms loop time, only one task is active at a time and depends on the state machine transitions.

Note: There are no external events available to trigger task execution. for more information on the tasks, open the help for the HFX Application block.

#### 10.4 WATCHDOG OPERATION

Watchdogs are present to provide an indication that something has gone wrong. Systems that are

programmable can hang for a number of different reasons. One of the most common is the execution of an infinite loop due to a programming logic error. This type of failure prevents any of the other code from executing. Also, if an unusual number of interrupts arrives during a single cycle of the loop this can prevent the main loop from having sufficient time to execute. Another possibility is a failure in hardware that causes a constant reset.

Each controller has an internal hardware watchdog that is continuously running in the background to monitor

for a system malfunction. This watchdog is not user serviceable and is not visible to the user. It will trigger in the event of a task timeout and can only be reset through a hard reset of the controller, which means that the user must connect the service tool to the controller, tie PWM 1 & 2 to supply voltage, and then power up the unit. This will prevent the application code from loading

#### 10.5 CONTROLLER MEMORY

The controller utilizes an advanced superscalar 32 Bit processor operating at 200 MHz. The memory is arranged into the following areas: ROM Flash 3.75 Mbyte EEPROM128 kbyte reserved for internal use i.e. firmware/bootloader RAM 256 kbyte MRAM 32 kbyte (4 kbyte user accessible calibration parameters)

#### 10.6 CALIBRATION VARIABLES

These are variables that can retain their value throughout the usual program run period. And are user modifiable via FXST service tool or application modifiable via the Calibration blocks in r/w mode. for more information open the help for the HFX Calibration Block.

These variables are going to retain their value in case of sleep mode, power cycle, reset or application download.

Note: In the application download use case, all values will be maintained if the memory structure is compatible with the new application, if there is an incompatibility the ROM default values will be loaded instead. Incompatibilities include changes to the variable names, adding or removing calibration parameters or changing the size of the calibrations structure.

| FX Service Tool                   |                                                                                                    |
|-----------------------------------|----------------------------------------------------------------------------------------------------|
| FX Service Tool                   | 4, EL, O                                                                                                    |
| _app_chksum                       | (1,552,941,232)                                                                                                    |
| _build_info                       | ( name: 'test_st', date: '16-12-16 11:01:45', type: 'UNCONTROLLED', productGUID: [ 244, 89, 220, 14, 72, 164, )          |
| <ul> <li>_calibrations</li> </ul> | ( scrc: 2090036236, size: 28, writes: 0, guid: [ 244, 89, 220, 14, 72, 164, 66, 225, 159, 145, 65, 88, 60, 95, 222, 21 ) |
| sere 🕑                            | 2,090,036,236                                                                                                    |
| size 🕑                            | 0                                                                                                    |
| writes 🕑                          | 0                                                                                                    |
| 🖸 guid                            | [244, 89, 220, 14, 72, 164, 66, 225, 159, 145, 65, 88, 60, 95, 222, 21]                                                  |
| _hfx_current_state                | 0                                                                                                    |
| _hfx_faults                       | (active: { num_faults: 0, faults: { fit_list: { FNDX_no_fault: 1, FNDX_UserFault1: 0, FNDX_UserFault2: 0, FNDX)          |
|                                   |                                                                                                    |
|                                   |                                                                                                    |
|                                   |                                                                                                    |
|                                   |                                                                                                    |
|                                   |                                                                                                    |

#### 10.7 LED OPERATION

LED A (left-most) - Green power LED

- Off ==> Not powered up
- Solid on ==> Powered up and Application not running
- Fast flash (100ms on, 100ms off) ==> Application running

#### LED B (middle) - Red MIL

- Application running
  - Flashing (200ms on, 200ms off) ==> critical fault is active
  - Solid on ==> standard fault is active
  - Off ==> no fault
- Application not running
  - Fast Flashing (200ms on, 200ms off) ==> critical fault is active
  - Slow pulse (100ms on, 1500ms off) ==> historic fault is set must be manually cleared
  - Solid on ==> standard fault is active
  - Off ==> no fault

LED C (right-most) - CAN TX is ok LED, blinks periodically if there are CAN messages being transmitted and there are no errors.

#### Miscellaneous states

- LED A Off and MIL light solid on ==> No firmware present
- MIL light will pulse briefly for a bulb check on every powerup
- MIL light will retain its state for 3 seconds after an active fault goes inactive

#### 11.0 INSTALLING THE CONTROLLER

#### 11.1 PRODUCT DIMENSIONS

Ideally the controller should be mounted on a vertical flat surface with connector facing down. Use four standard threaded fasteners to secure the controller to the surface (either 6 mm or ¼" diameter are acceptable).

#### HFX32m & HFX48m Dimensional Data

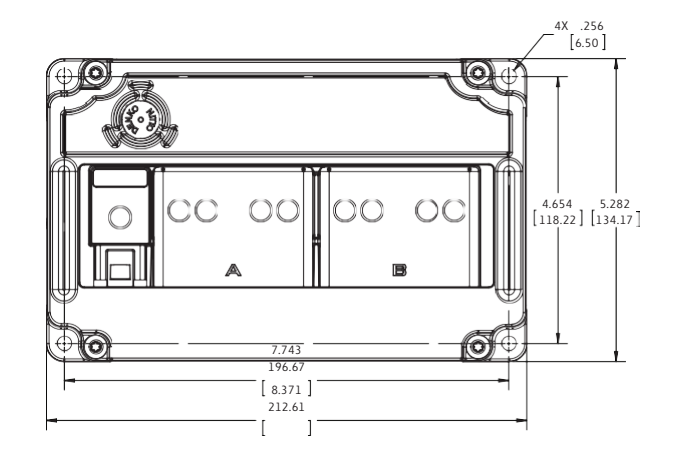

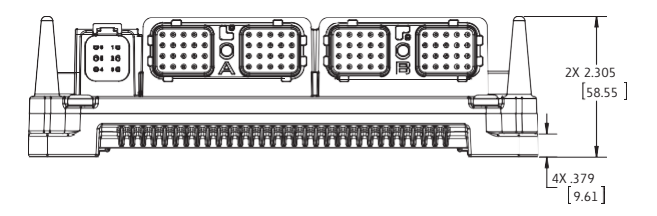

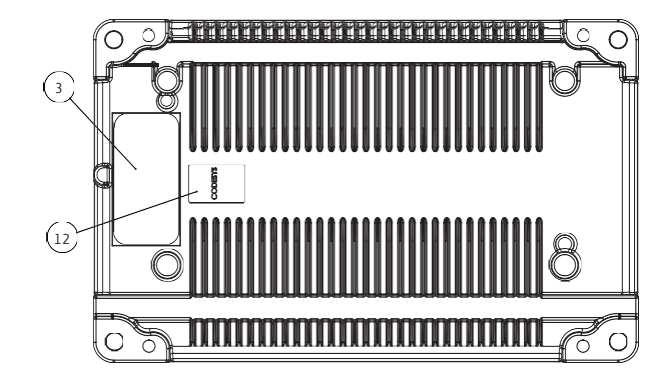

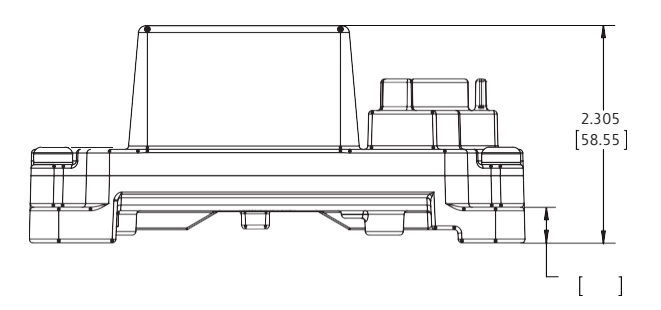

#### HFX12m & HF20m Dimensional Data

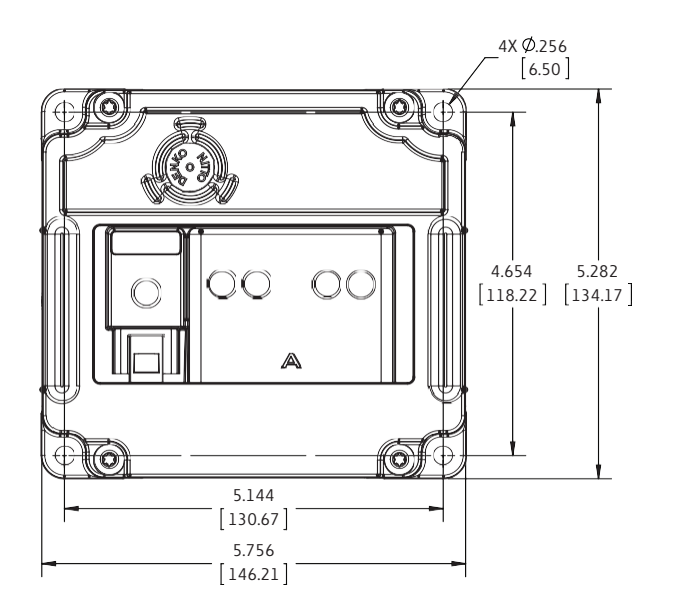

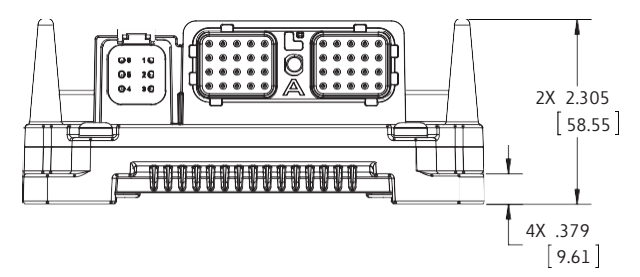

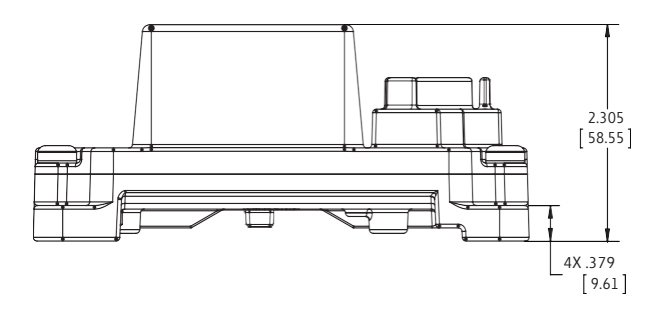

#### 11.2 RECOMMENDED WIRING PRACTICES

This section contains information about the controller connectors and pin outs. Please use the following recommended wiring practices when installing and using the controller:

- Ensure correct and adequate single point ground to prevent ground loops.
- Use twisted or twisted shielded pair cable for CAN per the applicable standard.
- Confirm that the CAN network is properly terminated using 120Ω resistors.

Ensure the appropriate sized conductor cross section is specified for the intended load current in the harness design.

Note: Please review individual overcurrent shutdown values in the configuration and use the correct wire gauge conductor to accommodate maximum load current configured

- Make sure that voltage drops are kept within reasonable levels under maximum continuous load conditions e.g. 1 volt on 12-volt systems and 2 volts on 24-volt systems.
- Verify that the harness is constructed to meet the needs of the application environment (e.g. shock, vibration, moisture, temperature, chemicals, and impact).
- Make certain that the hamess is designed and constructed to minimize induced interference resulting from EMI coupling between signal wires.
- Separate power circuits from low-level signals.
- All splices (soldered or crimped) should use adhesive lined heat shrink tubing.
- Make provisions for drip loops to attach devices in exposed locations and prevent moisture entry and formation.
- Provide sufficient clearance from moving parts.
- Wires routed through holes in the vehicle body/chassis should use grommets.
- Avoid sharp metal edges, fasteners, and other abrasive surfaces or use protective shielding when routing harness assembly.
- Route wires to avoid exhaust system components or other high temperature areas, use appropriate heat shielding or other insulation where routing is a problem.
- Avoid routing near wheel wells or provide adequate mechanical protection to the assembly.
- Use a protective fuse sized appropriately for the controller supply current.

Note: typical maximum load current is 60% - 80% of fuse rating. Verify that wiring can handle more current than the fuse rating. Note the following guideline for maximum fuse recommendations:

- All Units: +VBat = 2 A
- HFX48 :+Load total < 50 A depending upon anticipated load requirements.
- HFX32: +Load total < 42 A depending upon anticipated load requirements.
- HFX20: +Load total < 34 A depending upon anticipated load requirements.
- HFX12: +Load total < 26 A depending upon anticipated load requirements.

#### Warning: Prior to Welding

In order to avoid damaging the HFX controller ensure that all electrical connectors are fully disconnected from the HFX controller prior to welding on the machine.

#### 12.0 ELECTRICAL CONNECTION INFORMATION

#### Wiring Pin Out

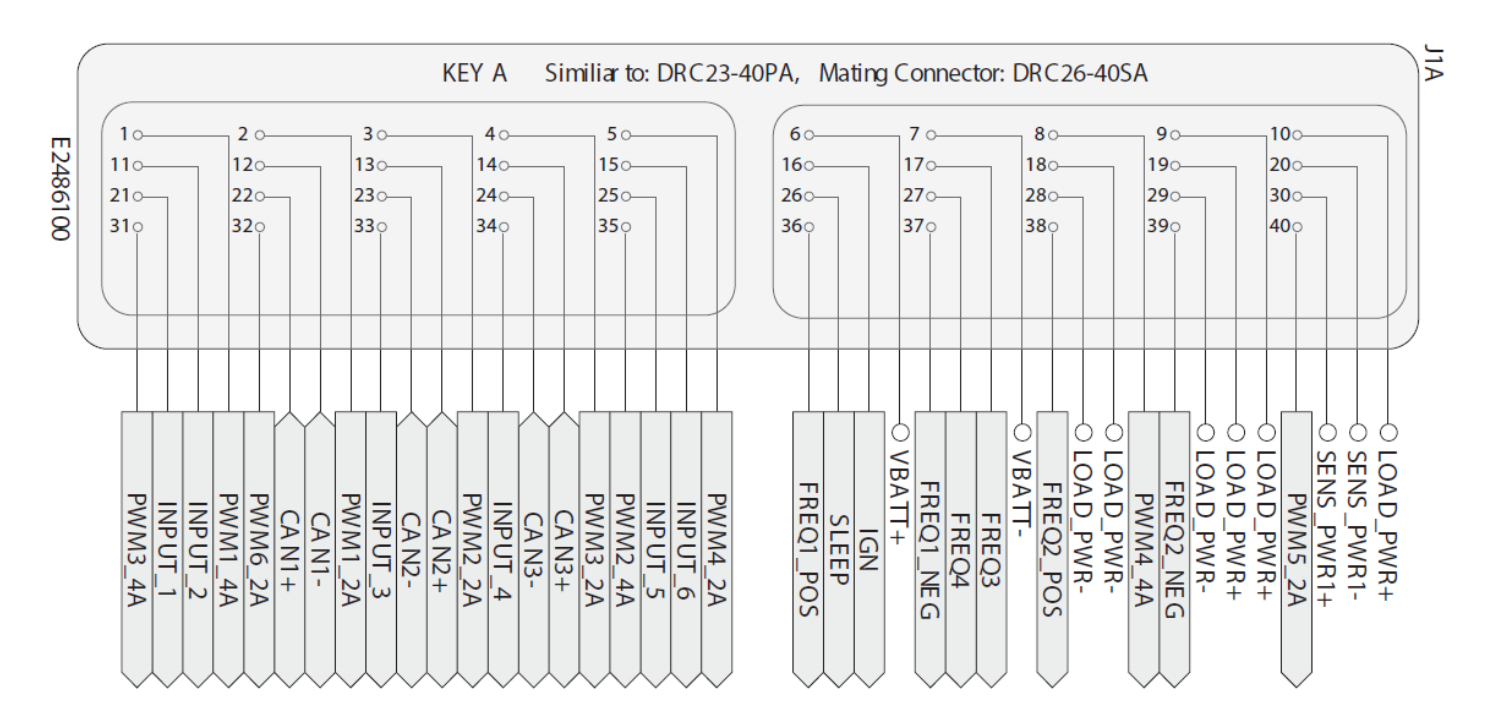

Note: All 4 of the HFX units share a common pin-out. The HFX12 does not utilize the following pins: 8, 15, 17, 25, 27, 31, 32, and 40.

|      |             |                  | KEY E              | B Similiar to:                          | : DRC23-40PB,        | Mating Con           | nector: DRC          | 26-40SB     |                                |                                 |
|------|-------------|------------------|--------------------|-----------------------------------------|----------------------|----------------------|----------------------|-------------|--------------------------------|---------------------------------|
| E248 | 10          | 2 o<br>12o       | 30<br>130          | 40                                      | 50                   | 60<br>160            | 7 o<br>17 o          | 80<br>180   | 90<br>190                      | 10o<br>20o                      |
| 6100 | 210         | 320              | 230                | 240                                     | 50                   | 26°                  | 370                  | 280         | 290—<br>390                    | 300                             |
|      |             |                  |                    |                                         |                      |                      |                      |             |                                |                                 |
|      |             |                  |                    |                                         |                      |                      |                      |             |                                |                                 |
|      | O SENS      |                  |                    |                                         | O SENS               | O SENS               |                      |             | _ P                            | - P                             |
|      | PWR<br>VM12 | D_PWR            | MM10<br>WM9<br>PWR | WM8_<br>NPUT_<br>WM13_<br>WM8_<br>D PWR | _PWR<br>_PWR<br>WM7_ | PWR2<br>PWR2<br>NM14 | NPUT<br>NPUT<br>NM15 | NPUT<br>WM5 | NPUT<br>FREQ7<br>WM11_<br>NPUT | FREQ5<br>FREQ6<br>FREQ8<br>MM16 |
|      | 1+<br>2A    | - + <del> </del> | + 2A               | 12<br>2A<br>2A                          | 7<br>2+<br>2A        | 2+<br>2A             | 114 13 C             | 4A          | 10<br>2A                       | 2A                              |

Note: Although all 4 of the HFX units share a common pin-out, both the HFX12 and the HFX20 do not have connector B. The HFX32 does not utilize the following pins: 4, 6, 8, 14, 17, 18, 24, 27, 29, 30, 31, 36, 37, 39, and 40.

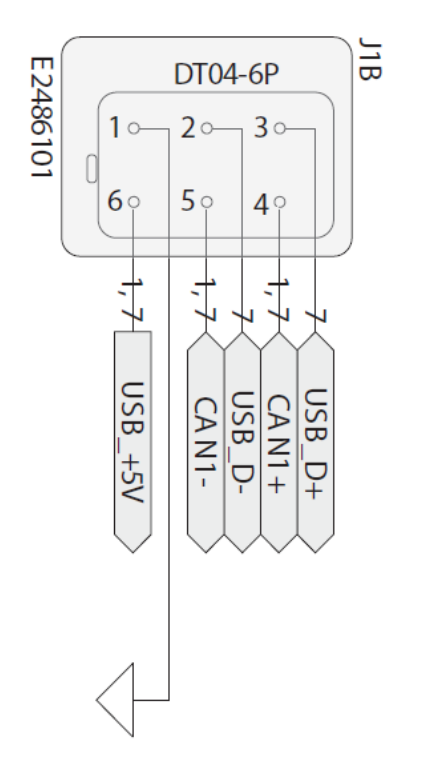

The above connector is used for programming and is common to all 4 models of the HFX controller.

#### 13.0 CONFIGURATION

#### System Configuration

The controller features an advanced configuration capabilities. The target configuration is located in the HFX Target Setup block. The I/O and CAN configuration is centered around the input, output and CAN definition blocks, for more information access the help function for each of the blocks. Task execution configuration is located in the HFX Application blocks, consult the Help documentation for the blocks for more information

| This block allow selecting a ECU in the Eaton HFX family as a target<br>for code generation Parameters Select the target ECU HFX48m  Sensor Supply 1 Voltage CAPI_SUPPLY_VOLTAGE_5V |
|----------------------------------------------------------------------------------------------------|
| Parameters Select the target ECU HFX48m  Sensor Supply 1 Voltage CAPI_SUPPLY_VOLTAGE_5V                                                                                             |
| Select the target ECU HFX48m   Sensor Supply 1 Voltage CAPI_SUPPLY_VOLTAGE_5V                                                                                                    |
| Sensor Supply 1 Voltage CAPI_SUPPLY_VOLTAGE_5V                                                                                                    |
|                                                                                                    |
| Sensor Supply 2 Voltage CAPI_SUPPLY_VOLTAGE_5V                                                                                                    |
| ✓ Use State Machine                                                                                                    |
| Non-volatile memory allocation for calibration parameters (Bytes)                                                                                                    |
| 4076                                                                                                    |
| Project GUID 3e20072c-d380-43bf-97b6-f9ca4cd2df45                                                                                                    |
| <u>OK</u> <u>Cancel Help</u> <u>Apply</u>                                                                                                    |

| Sink Block Parameters: hfx_app_1ms                                                                          |
|----------------------------------------------------------------------------------------------------|
| HFX_Application (mask)                                                                                      |
| the contents of this subsystem will execute at the selected rate, state machine task will execute at 1ms $$ |
| Parameters                                                                                                  |
| Parent Function                                                                                             |
| HFX_1MS_TASK                                                                                                |
| Edit Contents                                                                                               |
|                                                                                                    |
|                                                                                                    |
| <u>OK</u> <u>Cancel</u> <u>H</u> elp <u>A</u> pply                                                          |
| •                                                                                                    |

| Block Parameters: HFX_CAN_definition                                  |  |  |  |  |  |  |  |
|-----------------------------------------------------------------------|--|--|--|--|--|--|--|
| HFX CAN Definition                                                    |  |  |  |  |  |  |  |
| HFX CAN Channel definitions                                           |  |  |  |  |  |  |  |
| Parameters                                                            |  |  |  |  |  |  |  |
| CAN 1 CAN 2 CAN 3                                                     |  |  |  |  |  |  |  |
| Baud Rate 250K  V Service tool enable Node Address 0x00  V            |  |  |  |  |  |  |  |
| List of databases Add/Remove a CAN database Add/Remove a CAN database |  |  |  |  |  |  |  |
| Create/Edit Custom database                                           |  |  |  |  |  |  |  |
| QK Cancel Help Apply                                                  |  |  |  |  |  |  |  |

| HX input<br>onfigures an HF | X input channel                             |                                                                    |
|-----------------------------|---------------------------------------------|--------------------------------------------------------------------|
| nput Selection              |                                             |                                                                    |
| hannel AIN1                 | 9                                           | •                                                                  |
| ignal Name<br>Default'      |                                             |                                                                    |
| Input Settings              | Signal Conditioning Settings Fault Settings | - Input Configuration                                              |
|                             | Pull-op Enable Analog Input Circuit         | Channel mode of operation                                          |
| From Pin                    |                                             | AIN_MODE_0_TO_5V_RATIOMETRIC -                                     |
| 7                           | Current shunt Enable                        | Analog Input  Pull-up Enable Pull-down Enable Current shurt Enable |

| Function Block Pa   | rameters: HFX_Output      | ×                     |
|---------------------|---------------------------|-----------------------|
| HFX_Output (mas     | k) (link)                 |                       |
| Output driver for F | WM, with differrent modes | and calibrations      |
| Parameters          |                           |                       |
| Channel             |                           |                       |
| PWM_2A_CH_1         |                           | •                     |
| Drive Mode PWM      | I_DRIVE_MODE_CURRENT_C    |                       |
| Switch Mode PW      | M SWITCH MODE HIGH SI     |                       |
|                     | Enabled                   |                       |
|                     |                           |                       |
| PWM Settings        | Current Control Settings  | Feedback Settings     |
| PWM Frequency       | (Hz)                      |                       |
| 2000                |                           |                       |
| Dither Frequency    | (Hz)                      |                       |
| 0                   |                           |                       |
| Dither Amplitud     |                           | Dither Amplitud Units |
| 0                   |                           | mA 💌                  |
|                     |                           |                       |
|                     |                           |                       |
|                     | OK Cancel                 | Help Apply            |
|                     |                           |                       |

#### 14.0 BLOCK DIAGRAM

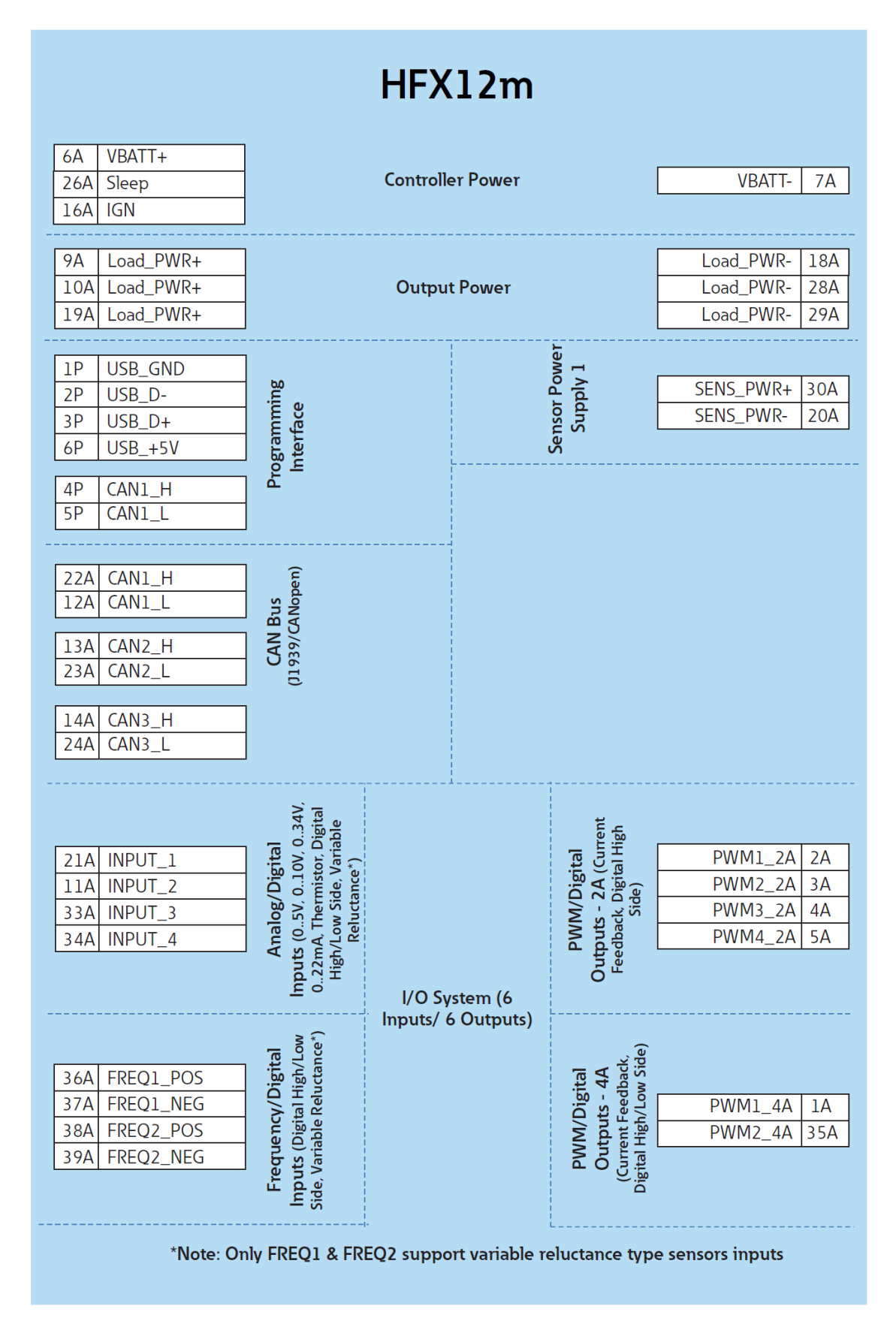

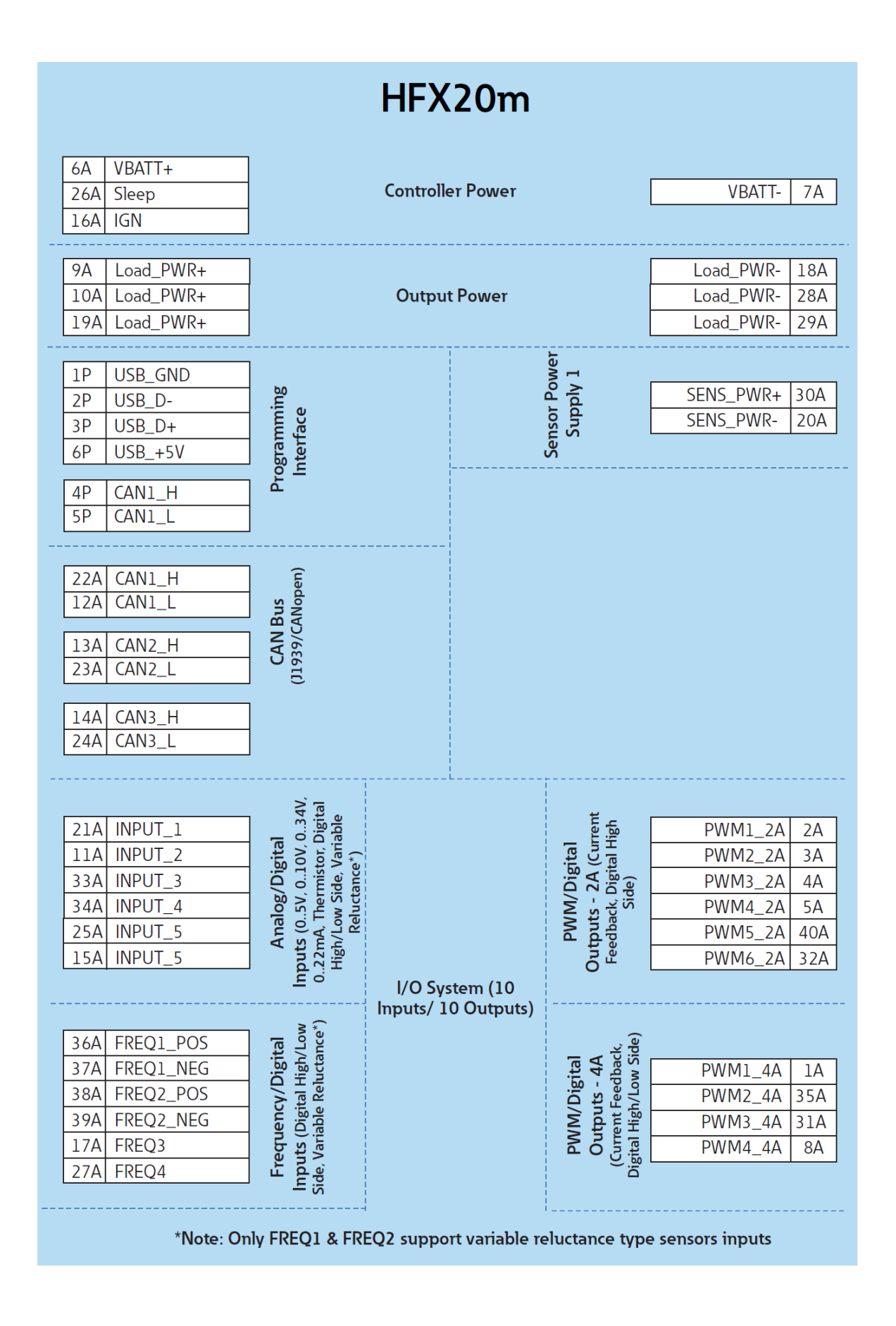

|                                                                   |                                                                                                    |                                                                                                    | HFX                  | 32m                                |                                                                                                    |                                                                                                    |                                                                         |
|-------------------------------------------------------------------|----------------------------------------------------------------------------------------------------|----------------------------------------------------------------------------------------------------|----------------------|------------------------------------|----------------------------------------------------------------------------------------------------|----------------------------------------------------------------------------------------------------|-------------------------------------------------------------------------|
| 6A                                                                | VBATT+                                                                                                    |                                                                                                    | Controll             | n Davian                           |                                                                                                    |                                                                                                    | 7.4                                                                     |
| 26A                                                               | Sleep                                                                                                    | Controller Power                                                                                                    |                      |                                    |                                                                                                    | VBATT-                                                                                                    | /A                                                                      |
| 16A                                                               | IGN                                                                                                    |                                                                                                    |                      |                                    |                                                                                                    |                                                                                                    |                                                                         |
| 9A                                                                | Load_PWR+                                                                                                    |                                                                                                    |                      |                                    |                                                                                                    | Load_PWR-                                                                                                    | 18A                                                                     |
| 10A                                                               | Load_PWR+                                                                                                    |                                                                                                    |                      |                                    |                                                                                                    | Load_PWR-                                                                                                    | 28A                                                                     |
| 19A                                                               | Load_PWR+                                                                                                    |                                                                                                    | Load_PWR-            | 29/                                |                                                                                                    |                                                                                                    |                                                                         |
| 1B                                                                | Load_PWR+                                                                                                    | Output Power                                                                                                    |                      |                                    |                                                                                                    | Load_PWR-                                                                                                    | 12                                                                      |
| 2B                                                                | Load_PWR+                                                                                                    |                                                                                                    |                      |                                    |                                                                                                    | Load_PWR-                                                                                                    | 13                                                                      |
| 3B                                                                | Load_PWR+                                                                                                    |                                                                                                    |                      |                                    |                                                                                                    | Load_PWR-                                                                                                    | 228                                                                     |
| 1P                                                                | USB_GND                                                                                                    |                                                                                                    |                      | L.                                 |                                                                                                    |                                                                                                    |                                                                         |
| 2P                                                                | USB_D-                                                                                                    | e                                                                                                    |                      | MO P                               | -                                                                                                   | SENS_PWRI+                                                                                                    | 30A                                                                     |
| 3P                                                                | USB_D+                                                                                                    | Programm<br>Interface                                                                                                    |                      | Sensor Po<br>Supply                |                                                                                                    | SENS_PWRI+                                                                                                    | 21B                                                                     |
| 6P                                                                | USB_+5V                                                                                                    |                                                                                                    |                      |                                    |                                                                                                    | SENS_PWRI-                                                                                                    | 20A                                                                     |
|                                                                   | CAND                                                                                                    |                                                                                                    |                      |                                    |                                                                                                    | SENS_PWR1-                                                                                                    | IIR                                                                     |
| 4P                                                                | CANL_H                                                                                                    |                                                                                                    |                      |                                    |                                                                                                    |                                                                                                    |                                                                         |
|                                                                   |                                                                                                    |                                                                                                    |                      | ver                                | N                                                                                                   | SENS_PWR2+                                                                                                    | 15B                                                                     |
| 22A                                                               | CAN1_H                                                                                                    | Ê                                                                                                    |                      | Pov                                |                                                                                                    | SENS_PWR2+                                                                                                    | 16B                                                                     |
| 12A                                                               | CAN1_L                                                                                                    | S<br>oper                                                                                                    |                      | sor                                | dn                                                                                                  | SENS_PWR2-                                                                                                    | 25B                                                                     |
| 134                                                               | CAN2 H                                                                                                    | BUG                                                                                                    |                      | Sen                                |                                                                                                    | SENS_PWR2-                                                                                                    | 26B                                                                     |
| 23A                                                               | CAN2_L                                                                                                    | 39/(E                                                                                                    |                      |                                    |                                                                                                    |                                                                                                    |                                                                         |
| 14A<br>24A                                                        | CAN3_H<br>CAN3_L                                                                                                    | [1)                                                                                                    |                      | <br> <br> <br> <br> <br> <br> <br> |                                                                                                    |                                                                                                    |                                                                         |
| 21A                                                               | INPUT_1                                                                                                    |                                                                                                    |                      |                                    |                                                                                                    | PWM1_2A                                                                                                    | 2A                                                                      |
| 11A                                                               | INPUT_2                                                                                                    |                                                                                                    |                      |                                    |                                                                                                    | PWM2_2A                                                                                                    | 3A                                                                      |
| 33A                                                               | INPUT_3                                                                                                    | e<br>ital                                                                                                    |                      |                                    | ¥                                                                                                   | PWM3_2A                                                                                                    | 4A                                                                      |
| 34A                                                               | INPUT_4                                                                                                    | al<br>03<br>Dig<br>iable                                                                                                    |                      |                                    | l<br>High                                                                                           | PWM4_2A                                                                                                    | 5A                                                                      |
| 25A                                                               | INPUT_5                                                                                                    | igit;<br>10V,<br>stor,<br>Var<br>Ce*)                                                                                         |                      |                                    | gita<br>(Cu<br>ital F                                                                               | PWM5_2A                                                                                                    | 40A                                                                     |
| 15A                                                               | INPUT_6                                                                                                    |                                                                                                    |                      |                                    |                                                                                                    |                                                                                                    | -                                                                       |
| 5B                                                                |                                                                                                    | tta Si i - 60                                                                                                    |                      |                                    | /Di<br>2.0<br>Dig<br>ide)                                                                           | PWM6_2A                                                                                                    | 32A                                                                     |
| <u> </u>                                                          | INPUT_7                                                                                                    | alog/<br>05V,<br>. Then<br>. Then<br>cow Sic                                                                                  |                      |                                    | NM/Di<br>uts - 2A<br>back, Dig<br>Side)                                                             | PWM6_2A<br>PWM7_2A                                                                                                    | 32A<br>35A                                                              |
| 7B                                                                | INPUT_7<br>INPUT_8                                                                                                    | Analog/<br>Its (05V,<br>2mA, Then<br>gh/Low Sid<br>Relucta                                                                    |                      |                                    | PWM/Di<br>utputs - 2A<br>sedback, Dig<br>Side)                                                      | PWM6_2A<br>PWM7_2A<br>PWM8_2A                                                                                                    | 32A<br>35A<br>34B                                                       |
| 7B<br>28B                                                         | INPUT_7<br>INPUT_8<br>INPUT_9                                                                                                    | Analog/<br>nputs (05V,<br>022mA, Then<br>High/Low Sid<br>Relucta                                                              |                      |                                    | PWM/Di<br>Outputs - 2A<br>Feedback, Dig<br>Side)                                                    | PWM6_2A<br>PWM7_2A<br>PWM8_2A<br>PWM9_2A                                                                                          | 32A<br>35A<br>34B<br>33B                                                |
| 7B<br>28B<br>19B                                                  | INPUT_7<br>INPUT_8<br>INPUT_9<br>INPUT_10                                                                                                  | Analog/<br>Inputs (05V,<br>022mA, Then<br>High/Low Sid<br>Relucta                                                             | I/O Sys              | stem (16                           | PWM/Di<br>Outputs - 2A<br>Feedback, Dig<br>Side)                                                    | PWM6_2A<br>PWM7_2A<br>PWM8_2A<br>PWM9_2A<br>PWM10_2A                                                                              | 32A<br>35A<br>34B<br>33B<br>23B                                         |
| 7B<br>28B<br>19B<br>36A                                           | INPUT_7<br>INPUT_8<br>INPUT_9<br>INPUT_10<br>FREQ1_POS                                                                                     | Analog/<br>ww Inputs (05V,<br>022mA, Then<br>High/Low Sid<br>Relucta                                                          | l/O Sys<br>Inputs/ 1 | stem (16<br>6 Outputs)             | PWM/Di<br>Outputs - 2 <sup>A</sup><br>Feedback, Dig<br>Side)                                        | PWM6_2A<br>PWM7_2A<br>PWM8_2A<br>PWM9_2A<br>PWM10_2A                                                                              | 32A<br>35A<br>34B<br>33B<br>23B                                         |
| 7B<br>28B<br>19B<br>36A<br>37A                                    | INPUT_7<br>INPUT_8<br>INPUT_9<br>INPUT_10<br>FREQ1_POS<br>FREQ1_NEG                                                                        | <pre>pital Analog/<br/>h/Low Inputs (05V,<br/>ance*) 022mA, Then<br/>High/Low Sid<br/>Relucta</pre>                           | l/O Sys<br>Inputs/ 1 | stem (16<br>6 Outputs)             | al PWM/Di<br>A Outputs - 2A<br>ck, Feedback, Dig<br>side) Side)                                     | PWM6_2A<br>PWM7_2A<br>PWM8_2A<br>PWM9_2A<br>PWM10_2A<br>PWM1_4A                                                                   | 32A<br>35A<br>34B<br>33B<br>23B<br>1A                                   |
| 7B<br>28B<br>19B<br>36A<br>37A<br>38A                             | INPUT_7<br>INPUT_8<br>INPUT_9<br>INPUT_10<br>FREQ1_POS<br>FREQ1_NEG<br>FREQ2_POS                                                           | Digital Analog/<br>High/Low Inputs (05V,<br>eluctance*) 022mA, Then<br>High/Low Sid                                           | l/O Sys<br>Inputs/ 1 | stem (16<br>6 Outputs)             | gital PWM/Di<br>- 4A Outputs - 2A<br>dback Feedback Dig<br>ow Side) Side)                           | PWM6_2A<br>PWM7_2A<br>PWM8_2A<br>PWM9_2A<br>PWM10_2A<br>PWM1_4A<br>PWM2_4A                                                        | 32A<br>35A<br>34B<br>33B<br>23B<br>1A<br>35A                            |
| 7B<br>28B<br>19B<br>36A<br>37A<br>38A<br>39A                      | INPUT_7<br>INPUT_8<br>INPUT_9<br>INPUT_10<br>FREQ1_POS<br>FREQ1_NEG<br>FREQ2_POS<br>FREQ2_NEG                                              | ncy/Digital Analog/<br>gital High/Low Inputs (05V,<br>e Reluctance*) 022mA, Then<br>High/Low Sid                              | l/O Sys<br>Inputs/ 1 | stem (16<br>6 Outputs)             | l/Digital PWM/Di<br>uts - 4A Outputs - 2A<br>Feedback, Dig<br>th/Low Side) Side)                    | PWM6_2A<br>PWM7_2A<br>PWM8_2A<br>PWM9_2A<br>PWM10_2A<br>PWM1_4A<br>PWM2_4A<br>PWM3_4A                                             | 32A<br>35A<br>34B<br>33B<br>23B<br>1A<br>35A<br>31A                     |
| 7B<br>28B<br>19B<br>36A<br>37A<br>38A<br>39A<br>17A               | INPUT_7<br>INPUT_8<br>INPUT_9<br>INPUT_10<br>FREQ1_POS<br>FREQ1_NEG<br>FREQ2_POS<br>FREQ2_NEG<br>FREQ3                                     | uency/Digital Analog/<br>(Digital High/Low Inputs (05V,<br>riable Reluctance*) 022mA, Then<br>High/Low Sid                    | l/O Sys<br>Inputs/ 1 | stem (16<br>6 Outputs)             | MM/Digital PWM/Di<br>utputs - 4A Outputs - 2A<br>rent Feedback, Dig<br>I High/Low Side)             | PWM6_2A<br>PWM7_2A<br>PWM8_2A<br>PWM9_2A<br>PWM10_2A<br>PWM1_4A<br>PWM2_4A<br>PWM3_4A<br>PWM4_4A                                  | 32A<br>35A<br>34B<br>33B<br>23B<br>1A<br>35A<br>31A<br>8A               |
| 7B<br>28B<br>19B<br>36A<br>37A<br>38A<br>39A<br>17A<br>27A        | INPUT_7<br>INPUT_8<br>INPUT_9<br>INPUT_10<br>FREQ1_POS<br>FREQ1_NEG<br>FREQ2_POS<br>FREQ2_NEG<br>FREQ3<br>FREQ4                            | requency/Digital Analog/<br>nuts (Digital High/Low Inputs (0.5V,<br>, Variable Reluctance*) 022mA, Then<br>High/Low Sid       | l/O Sys<br>Inputs/ 1 | stem (16<br>6 Outputs)             | PWM/Digital PWM/Di<br>Outputs - 4A Outputs - 2A<br>(Current Feedback, Dig<br>igital High/Low Side)  | PWM6_2A<br>PWM7_2A<br>PWM8_2A<br>PWM9_2A<br>PWM10_2A<br>PWM1_4A<br>PWM2_4A<br>PWM3_4A<br>PWM4_4A<br>PWM5_4A                       | 32A<br>35A<br>34B<br>33B<br>23B<br>1A<br>35A<br>31A<br>8A<br>38B<br>32P |
| 7B<br>28B<br>19B<br>36A<br>37A<br>38A<br>39A<br>17A<br>27A<br>10B | INPUT_7<br>INPUT_8<br>INPUT_9<br>INPUT_10<br>FREQ1_POS<br>FREQ1_NEG<br>FREQ2_POS<br>FREQ2_NEG<br>FREQ3<br>FREQ3<br>FREQ4<br>FREQ5<br>FREQ5 | Frequency/Digital Analog/<br>Inputs (Digital High/Low Inputs (0.5V,<br>Side, Variable Reluctance*) 022mA, Then<br>High/Low Si | l/O Sys<br>Inputs/ 1 | stem (16<br>6 Outputs)             | PWM/Digital PWM/Di<br>Outputs - 4A Outputs - 2A<br>(Current Feedback, Dig<br>Digital High/Low Side) | PWM6_2A<br>PWM7_2A<br>PWM8_2A<br>PWM9_2A<br>PWM10_2A<br>PWM1_4A<br>PWM2_4A<br>PWM3_4A<br>PWM3_4A<br>PWM4_4A<br>PWM5_4A<br>PWM6_4A | 32A<br>35A<br>34B<br>23B<br>1A<br>35A<br>31A<br>8A<br>38B<br>32B        |

|          | HFX48m    |                                                     |           |            |                                                              |              |           |  |  |
|----------|-----------|-----------------------------------------------------|-----------|------------|--------------------------------------------------------------|--------------|-----------|--|--|
| 6A       | VBATT+    |                                                     |           | _          |                                                              |              |           |  |  |
| 26A      | Sleep     |                                                     | Controlle | er Power   |                                                              | VBATT-       | 7A        |  |  |
| 16A      | IGN       |                                                     |           |            |                                                              |              |           |  |  |
| 9A       | Load PWR+ |                                                     |           |            |                                                              | Load PWR-    | 18A       |  |  |
| 10A      | Load_PWR+ |                                                     |           |            |                                                              | Load_PWR-    | 28A       |  |  |
| 19A      | Load_PWR+ |                                                     | 0         | D          |                                                              | Load_PWR-    | 29A       |  |  |
| 1B       | Load_PWR+ |                                                     | Outpu     | t Power    |                                                              | Load_PWR-    | 12B       |  |  |
| 2B       | Load_PWR+ |                                                     |           |            |                                                              | Load_PWR-    | 13B       |  |  |
| 3B       | Load_PWR+ |                                                     |           |            |                                                              | Load_PWR-    | 22B       |  |  |
|          |           |                                                     |           |            |                                                              |              |           |  |  |
|          | USB_GND   | <b>b</b> 0                                          |           | ver        | -                                                            | SENS_PWR1+   | 30A       |  |  |
| 2P       | USB_D-    | uni e                                               |           | Po         | hly                                                          | SENS_PWR1+   | 21B       |  |  |
| 5P<br>6D |           | rfac                                                | rfac      |            | dn                                                           | SENS_PWR1-   | 20A       |  |  |
| OF       | 030_731   | ogra                                                |           | Ser        | , , , , , , , , , , , , , , , , , , ,                        | SENS_PWR1-   | 11B       |  |  |
| 4P       | CAN1_H    | Pre-                                                |           |            |                                                              |              |           |  |  |
| 5P       | CAN1_L    |                                                     |           | ۲.         |                                                              |              | 150       |  |  |
| 224      |           |                                                     |           | ŇŎ         | N<br>N                                                       | SEINS_PWKZ+  | 15B       |  |  |
| 12A      |           | ) oen                                               |           | P P        | Idd                                                          | SENS_PWK2+   | 10D       |  |  |
| 124      |           | Nop                                                 | Nop       |            | nç                                                           | SENS_PWR2-   | 25B       |  |  |
| 13A      | CAN2_H    | 9/CA                                                |           | м          |                                                              |              | 200       |  |  |
| 23A      | CAN2_L    | 13 C                                                |           |            |                                                              |              |           |  |  |
| 14A      | CAN3_H    | 0                                                   |           |            |                                                              |              |           |  |  |
| 24A      | CAN3_L    |                                                     |           |            |                                                              |              |           |  |  |
| 214      |           |                                                     |           | L          |                                                              | PWM1_2A      | 2Δ        |  |  |
| 114      |           |                                                     |           |            |                                                              | PWM2_2A      | 3A        |  |  |
| 33A      | INPUT 3   |                                                     |           |            |                                                              | PWM3_2A      | 4A        |  |  |
| 34A      | INPUT 4   |                                                     |           |            |                                                              | PWM4_2A      | 5A        |  |  |
| 25A      | INPUT_5   | ar K                                                |           |            | /M/Digital<br>ts - 2A (Current<br>ack, Digital High<br>Side) | PWM5_2A      | 40A       |  |  |
| 15A      | INPUT_6   | l<br>D34<br>Digit<br>able                           |           |            |                                                              | PWM6_2A      | 32A       |  |  |
| 5B       | INPUT_7   | gital<br>oV, (<br>ov, E<br>tor, E<br>Varië<br>Varië |           |            |                                                              | PWM7_2A      | 35A       |  |  |
| 7B       | INPUT_8   | /Dig<br>mist<br>ide, '                              |           |            |                                                              | PWM8_2A      | 34B       |  |  |
| 28B      | INPUT_9   | ilog<br>5V,<br>Mer<br>Nuct                          |           |            |                                                              | PWM9_2A      | 33B       |  |  |
| 19B      | INPUT_10  | Ana<br>s (0<br>mA,<br>Re                            |           |            | PV<br>edb                                                    | PWM10_2A     | 23B       |  |  |
| 18B      | INPUT_11  | put<br>Hig                                          |           |            | Out<br>Fee                                                   | PWM11_2A     | 39B       |  |  |
| 14B      | INPUT_12  | 트이                                                  |           |            |                                                              | PWM12_2A     | 318       |  |  |
| 17B      | INPUT_13  |                                                     |           |            |                                                              | PWM13_2A     | 248       |  |  |
| 27B      | INPUT_14  |                                                     |           |            |                                                              |              | 308       |  |  |
| 9B       | INPUT_15  |                                                     |           |            |                                                              |              | 10P       |  |  |
| 8B       | INPUI_16  |                                                     | I/O Sys   | stem (24   |                                                              | P VVIVI10_2P | 406       |  |  |
| 36A      | FREQ1_POS |                                                     | inputs/ 2 | 4 Outputs) |                                                              |              |           |  |  |
| 37A      | FREQ1_NEG |                                                     |           |            |                                                              | PWM1_4A      | 1A        |  |  |
| 38A      | FREQ2_POS | tal<br>/Low<br>nce*                                 |           |            | l<br>ck,<br>ide)                                             | PWM2_4A      | 35A       |  |  |
| 39A      | FREQ2_NEG | Digi <sup>i</sup><br>High/<br>uctai                 |           |            | gita<br>- 4/<br>dba                                          | PWM3_4A      | 31A       |  |  |
| 17A      | FREQ3     | cy/I<br>ital F<br>Relt                              |           |            | uts<br>tFee                                                  | PWM4_4A      | A8<br>20D |  |  |
| 27A      | FREQ4     | len(<br>Digi<br>able                                |           |            | WM<br>utp<br>Trent<br>I Hig                                  | PWM5_4A      | 38B       |  |  |
| 10B      | FREQ5     | equ<br>uts<br>Vari                                  |           |            | Cun<br>(Cun<br>igita                                         | PVVIVI6_4A   | 3 Z B     |  |  |
| 208      | FREQ6     | Fr<br>Inpr<br>Side                                  |           |            | ۵                                                            |              | 0D<br>AB  |  |  |
| 29B      | FREQ/     |                                                     |           |            |                                                              | P WIVIO_4A   | 4D        |  |  |
| _ 30B    | FKEQð     |                                                     |           |            |                                                              |              |           |  |  |

E

<sup>\*</sup>Note: Only FREQ1 & FREQ2 support variable reluctance type sensors inputs

#### 15.0 TESTING AND VALIDATION

| Requirement                          | Specifications                                                                                                    |
|--------------------------------------|----------------------------------------------------------------------------------------------------|
| Electrical/EMI/EMC<br>EU (2004/104/) | EU automotive EMC directive                                                                                               |
| CISPR 25                             | Conducted emissions (EU broadband & narowband limits)                                                                     |
| CISPR 25                             | Radiated emissions (EU broadband & narowband limits)                                                                      |
| ISO 11452-4                          | Immunity to narrowband conducted electormagnetic energy via bulk current injection                                        |
| ISO 11452-2                          | Immunity to narrowband radiated electormagnetic energy via absorption lined chamber                                       |
| SAE J1113-2:2004                     | Audio frequency noise immunity                                                                                            |
| ISO7637-2:2004                       | Automotive test pulse 1 reference level IV                                                                                |
| ISO7637-2:2004                       | Automotive test pulse 2a, 2b reference level IV                                                                           |
| ISO7637-2:2004                       | Automotive test pulse 3a, 3b reference level IV                                                                           |
| ISO7637-2:2004                       | Automotive test pulse 4 reference level IV                                                                                |
| ISO7637-2:2004                       | Automotive test pulse 5 reference level IV                                                                                |
| SAE J1113-12                         | Chattering relay test                                                                                                    |
| SAE J1113-12                         | Mutual coupling                                                                                                    |
| ISO 10605:2001 Sect 5.2.2            | ESD powered up test - direct contact discharge test level IV                                                              |
| ISO 10605:2001 Sect 5.2.3            | ESD powered up test - air discharge test level IV                                                                         |
| ISO 10605:2001 Sect 7                | ESD unpowered handling - direct contact discharge testlevel IV                                                            |
| ISO 10605:2001 Sect 7                | ESD unpowered handling - air discharge test level IV                                                                      |
| EN61000-4-2:1995 Sect 8.3.2.1&2      | ESD indirect discharge with horizontal and vertical coupling plane method test level IV                                   |
| SAE J1113-26                         | Immuniy to A.C. power line electric fields reference +/- 15 kV                                                            |
| SAE J1113-26                         | Immuniy to A.C. power line magnetic fields reference 40 uT                                                                |
| Mechanical/Environmental             |                                                                                                    |
| Storage Temperature Range            | -40°C - 125°C                                                                                                    |
| Operating Temperature Range          | -40°C - 105°C (USB use is limited to 85°C)                                                                                |
| Initial Conditioning                 | -40°C for 24 hours, 105°C for 24 hours                                                                                    |
| High Temperature endurance           | 125°C for 200 hours unpowered. After test unit must be functional                                                         |
| Voltage Range                        | 6 V - 32 V                                                                                                    |
| Ignition Cycling                     | 10,000 cycles of I minute max supply voltage alternating with 1 minute no voltage at power supply connection.             |
| Thermal Shock                        | J1455 Section 4.1.3.2; 2 hour -40°C two hour soak, 5 four hour cycles, two hours @ -40°C & two hours @ 105°C              |
| Humidity/Temp Cycling                | J1455 Section 4.2.3 Six 48 hour cycle at 20°C to 60°C, 90 - 98% RH                                                        |
| Rain Cycle                           | 100 cycles 1 hour tap water spray, 1 hour 71°C                                                                            |
| Thermal Cycling                      | 1000 cycles from -40°C to 105°C powered, test full load every 200 cycles                                                  |
| Brine Ingestion                      | 8 cycles of 1 hour at 105°C followed by 1 hour in brine solution @ 13°C                                                   |
| Hot Plugging                         | 5 cycles connect/disconnect while active                                                                                  |
| Ingress Potection                    | IP67/IP69K                                                                                                    |
| Tansit Shock                         | J1455 Section 4.11.3.2                                                                                                    |
| Vibration                            | J1455 Section 4.10.4.1/5.82Grms, 8 hours per axis                                                                         |
| Shock                                | J1455 Section 4.10.4/6+/-pulses, 50 G's, 6 ms                                                                             |
| Fluid Compatibility                  | J1455 Section 4.4.3                                                                                                    |
| Dust                                 | J1455 Section 4.7.3/IEC529                                                                                                |
| Thermal Shock                        | J1455 Section 4.1.3.2                                                                                                    |
| Handling Drop Test                   | J1455 Section 4.11.3.1/ 1 meter drop on concrete on each of 6 box faces                                                   |
| Salt Spray                           | J1455 Section 4.3.3                                                                                                    |
| Wash Down                            | J1455 Section 4.5.3/4.83MPa, 11.4 I/min, 10.2 cm away, 2 minutes duration                                                 |
| lce                                  | 3 cycles (stabilize -20°C then submerge in 0°C water, then -20°C)                                                         |
| Maximum Voltage                      | 168 hours at 105°C with 16 VDC                                                                                            |
| Salt Fog                             | ASTM-B117/96 hours at 35°C 5% NaCl                                                                                        |
| Short Circit                         | Short each pin to supply and ground in powered state                                                                      |
| Steam Clean                          | 5.7 l/min 2.41 Mpa 20 -30 cm distance for 375 cycles                                                                      |
| Tri-Temperature Functional           | 1, 24 hour cycle form -40°C to +105°C                                                                                     |
| Chemical Compatibility               | See list below                                                                                                    |
| Temperature Destruct Test            | Increase temperature until unit is destroyed (dwell at max for 10 minutes, bring down to room temp and repeat cyclically) |

#### 16.0 SERVICE TOOL

#### 16.1 HFX SERVICE TOOL

The HFX service tool allows the user to download firmware or application programs and provides an aid for troubleshooting. There are five pages that display and/or allow configuration of various I/O types. Please see section 9 for details covering firmware and application installation. The tool has to be configured to the target node address to be able to connect. The configuration option is in the "Comm Port" menu under "ECOM Configuration"

| ECom Configuration                                            |
|---------------------------------------------------------------|
| Available ECOM Modules<br>First Available                     |
| [ink] CAN I<br>Target CAN Address 릨 0<br>PC CAN Address 릨 250 |
| OK Cancel                                                     |

| E) Eaton HFX Service Tool                                |                                           |
|----------------------------------------------------------|-------------------------------------------|
| Eile Page Flash Comm Port Plot/Log Help                  |                                           |
| Main Not Connected Heasts Freedom Reserved Not Connected | 251)<br>Link error - attempting reconnect |
| HFX Service Tool MIL O Run Mode Stopped                  |                                           |
| Battery Voltage                                          | Software and Hardware Information         |
| 10.0 20.0                                                | Platform description                      |
| 0.0 ,                                                    | Firmware Major (XLS) Version 0            |
|                                                          | Firmware Minor (SVN) Version 0            |
| 0.0 1005                                                 | Hardware model                            |
| External Regulator Setpoint                              | Manufacture date                          |
| External Regulator #1 Setpoint 5V 🔻                      | Serial number 0                           |
| External Regulator #1 Voltage 0.00 volts                 | Hour meter 0.000 hours                    |
| External Regulator #2 Setpoint 5V V                      | Cumulative starts 0 starts                |
| External Regulator #2 Voltage 0.00 volts                 | Analog Channel Count 0                    |
|                                                          | Frequency Channel Count   0               |
| System Sleep                                             | 2A PWM Channel Count 0                    |
| Ignition Pin Voltage 0.0 volts                           | 4A PWW Channel Count J U                  |
| Sleep Pin Vottage 0.0 volts                              | CoDeSvs Diagnostics                       |
| Ready to Sleep Not Ready                                 | CaDaSus Status Nat Dunning                |
|                                                          | Application Run State No Application      |
| PWM and Solid State Relay State                          | Task Count 0                              |
| PWM/SSR State Disabled                                   | Scan Count 0                              |
| Total SSR Current 0.00 amps                              | ,                                         |

The above page is the Main page. This page allow the user to check the status of the MIL, supply voltage, ignition pin voltage, solid state relay, hours of use, and application. It also provides the total output current and several additional details about the software and hardware setup. Additionally, the output voltage on the regulated sensor supply can be adjusted temporarily.

Eile Page Flash Comm Port Plot/Log Help Error opening ECom module in HandleConnect, (error code Analogin F:T•N 251) ⇒ Not Connected Analog Input Channels 🕖 MIL H/W Supported Channels 0 Analog Input Values Chan1 Chan2 Chan3 Chan4 Chan5 Chan6 Chan7 Chan8 Chan9 Chan10 Chan11 Chan12 Chan13 Chan14 Chan15 Chan16 0.0 0.0 0.0 0.0 0.0 0.0 0.0 0.0 0.0 0.0 0.0 0.0 0.0 0.0 mVluAlOhmI'C Analog Value 0.0 0.0 0.00 0.00 0.00 0.00 0.00 0.00 0.00 0.00 0.00 0.00 0.00 V 0.00 0.00 0.00 0.00 0.00 **Digital Rising Threshold** 0.00 0.00 0.00 0.00 0.00 0.00 0.00 V 0.00 0.00 0.00 0.00 0.00 0.00 0.00 0.00 **Digital Falling Threshold** 0.00 0 0 0 0 0 0 0 0 0 0 0 0 0 0 Digital Value 0 0 Analog Input Hardware Configuration Current Shunt Pull-Up Pull-Down Analog Input Mode Enable Enable Enable Termination Circuit Overview Off 🗌 On Off 🛄 On Off 🗌 On Marcual AIN1 mode  $\mathbf{v}$ +5V\_REF -Off I On Off On AN2\_mode Manual Off On Off On Off 🗌 On Off 🗌 On AN3 mode Manual Off On Off On On /Pull-up Enable Ŧ Off I On AIN4\_mode Manual Off 🔣 On Off 🔣 On Off 🗌 On AIN5\_mode Manual Ŧ Off On Off On Off Off 🗌 On **Analog Input Circuit** AIN6\_mode Manual • T Off On Off On On R1 22.1K AN7\_mode Manual Off On Off 🔲 On Off 🔲 On Off 🗌 On Ŧ Manual ANS mode 21 From Pin Off On Off On Off On AN9\_mode Manual × 10.08 C1 0.01sF R2 200 C2 0.14F Off On Off On Off 🗌 On AIN10\_mode Manual • 1.69K × Off On Off On Off On AIN11\_mode Manual Off On Off On Off AIN12\_mode Manual -Off On t shunt Enable Off 🗌 On Off 🔲 On Off 🔲 On -AIN13\_mode Manual Off On Off On On AIN14\_mode Manual • Off On Off On Off On On Off 🗌 On AIN15\_mode Manual Ŧ Off On Off On On Off 🗌 On Ŧ AIN16\_mode Manual \* Resistor settions are not available for all scaling a

The above page is the Analog In page. This page enables the user to view input values associated with the analog channels and configure each channel for a specific type of input. It also offers the ability to individually select filters for each channel.

| Eaton HFX Service To              | ool           |         |           |            |                          |           |                   |            |          |                                  |
|-----------------------------------|---------------|---------|-----------|------------|--------------------------|-----------|-------------------|------------|----------|----------------------------------|
| ile <u>P</u> age Flash <u>C</u> o | mm Port P     | ot/Log  | Help      |            |                          |           |                   |            |          |                                  |
| Not Co                            | FreqIn        | P-1992  | F         |            | N<br>Neter Miteritativis | b         | Error ope<br>251) | ining EC   | om mod   | ule in HandleConnect, (error coo |
| Frequency/Digital-li              | h Channels    |         |           | HAV C.     |                          | Г         |                   |            |          |                                  |
| ) ML                              |               |         |           | MAV SU     | Diaita/                  | inners j  | 0                 |            |          |                                  |
| -                                 | _             |         |           |            | Digitari                 | npar      |                   |            |          | _                                |
|                                   |               | Chan1   | Chan2     | Chan3      | Chan4                    | Chan5     | Chan6             | Chan7      | Chan8    |                                  |
|                                   | Votage        | 0.00    | 0.00      | 0.00       | 0.00                     | 0.00      | 0.00              | 0.00       | 0.00     | V                                |
|                                   | Digital Value |         | 0 000     | 0 00       | 0 00                     | 0 00      | 0 00              | 0.00       | 0        |                                  |
| Kosin                             | ng Threshold  | 0.00    | 0.00      | 0.00       | 0.00                     | 0.00      | 0.00              | 0.00       | 0.00     | v                                |
| Palin                             | ig inresnoid  | 0.001   | 0.00 ]    | 0.001      | 0.001                    | 0.001     | 0.001             | 0.00 ]     | 0.00     | v                                |
|                                   |               |         |           |            |                          |           |                   |            |          |                                  |
|                                   | _             |         |           | FI         | requenc                  | y Inputs  |                   |            |          |                                  |
|                                   |               | Chan1   | Chan2     | Chan3      | Chan4                    | Chan5     | Chan6             | Chan7      | Chan8    |                                  |
|                                   | Frequency     | 0.0     | 0.0       | 0.0        | 0.0                      | 0.0       | 0.0               | 0.0        | 0.0      | Hz                               |
|                                   | Duty Cycle    | 0.0     | 0.0       | 0.0        | 0.0                      | 0.0       | 0.0               | 0.0        | 0.0      | 24                               |
|                                   | Pulse Count   |         |           |            | 0                        |           | 0                 | 0          | 0        |                                  |
| Phase C                           | Channel Pair  |         | 0         |            | 0                        | 0         |                   | 0          | 0        | dan.                             |
| r                                 | mase Ange     |         | 0.01      | 0.01       | 0.01                     | 0.01      | 0.01              | 0.01       | 0.0      | oeg                              |
|                                   |               | Channes | Tand 2 an | e amereneu | a circuta                |           |                   |            |          |                                  |
|                                   |               |         |           |            |                          |           |                   |            |          |                                  |
|                                   |               |         |           |            |                          | Termin    | ation Cir         | cuit Ove   | rview    |                                  |
| Termination                       | o Configurat  | tion    | _         |            | +VLoad                   | 0.0 V     | 55                | R State    | Disable  | d                                |
| Chan 1 Termination                | Open          | -       |           |            |                          | +VL       | oad_sw            | +5V_Re     | f        |                                  |
| Chan 2 Termination                | Open          | -       |           |            |                          |           |                   |            |          |                                  |
| Chan 3 Termination                | Open          | -       |           | VL         | oad Wettie               | r Pall-on | 4                 | 10         |          |                                  |
| Chan 4 Termination                | Open          | -       |           |            |                          |           | 9                 | 3,         | v 240-op |                                  |
| Chan 5 Termination                | Open          | -       |           |            |                          |           | 1                 | - <b>1</b> |          |                                  |
| Chan 6 Termination                | Open          | -       |           |            |                          |           | Ť                 | Ť          |          |                                  |
| Chan 7 Termination                | Open          | -       |           |            |                          |           | Į.                | 1          | A187     |                                  |
| Chan 8 Termination                | Open          | -       |           |            |                          |           | § 2.37K           | §3.        | 01K      |                                  |

The above page is the Freq In page. This page enables the user to view input values associated with the frequency channels and configure each channel for a specific type of input to temporarily deviate from the application defined configuration.

| E Eaton HFX Service Tool                |                       |             |          |            |         |           |         |         |         |             | - 0 | × |
|-----------------------------------------|-----------------------|-------------|----------|------------|---------|-----------|---------|---------|---------|-------------|-----|---|
| Elle Eage Flash Comm Port Pjot/Log Help |                       |             |          |            |         |           |         |         |         |             |     |   |
| Privit Channels                         |                       |             | _        |            |         |           |         |         |         |             |     | 1 |
| J ML                                    | 44                    | Channel Co  | unt 0    |            |         |           |         |         |         |             |     |   |
|                                         | _                     |             |          | 4          | A PWM   | Current C | Control |         |         |             |     |   |
|                                         |                       | Chan1       | Chan2    | Chan3      | Chan4   | Chan5     | Chan6   | Chan7   | Chan8   |             |     |   |
| System Status                           | PWM Mode              | Off \$      | Off \$   | Of         | Off     | CH OF     | CHT OFF | 0ff     | Cff Off |             |     |   |
| Vload Voltage 0.0 V                     | Commanded Current     | 0           | 0        | 0          | 0       | 0         | 0       | 0       | 0       | mA          |     |   |
| Solid State Relay Disabled              | Feedback Current      |             | 0        | 0          | 0       | 0         | 0       | 0       | 0       | mA          |     |   |
| Solid State Relay Current 0.00 A        |                       |             |          |            |         |           |         |         |         |             |     |   |
| Top Heatrail Temp 0.0 C                 | Duty Cycle            | 0.0         | 0.0      | 0.0        | 0.0     | 0.0       | 0.0     | 0.0     | 0.0     | 74          |     |   |
| Bottom Heatrail Temp 0.0 C              | PWM Frequency         |             |          | 0          | 0       |           | 0       | 0       | 0       | Hz          |     |   |
|                                         | Dither Frequency      |             |          | 0          | 0       |           |         | 0       | 0       | Hz          |     |   |
|                                         | Maximum Frequency     |             |          | 0          | 0       |           | 0       | 0       | 0       | H2          |     |   |
|                                         | Dither Amplitude      | 0.0         | 0.0      | 0.0        | 0.0     | 0.0       | 0.0     | 0.0     | 0.0     | v           |     |   |
|                                         | reedback voltage      | 0.00 ]      | 0.00 [   | 0.00       | 0.00    | 0.00      | 0.001   | 0.00    | 0.00    |             |     |   |
|                                         | Ka Brandina d Cala    |             |          | 0.0        | 0.0     |           |         | 0.0     | 0.0     | ~ ~         |     |   |
|                                         | Kp Proportional Gain  | 0.0         | 0.0      | 0.0        | 0.0     | 0.0       | 0.0     | 0.0     | 0.0     | 26/A        |     |   |
|                                         | N integrator Gain     | + U.U. (    | 0.01     | 0.0        | 0.0     | *         | +U.0    | 0.0     | *       | - AV NO BEC |     |   |
|                                         |                       | gH-Sde g    | jH-Sde ⊋ | JHI-Side : | JH-Side |           | JH-Side | JH-Side | gH-Sde  |             |     |   |
| 2A Channel Count 0                      |                       |             |          |            |         |           |         |         |         |             |     |   |
|                                         | 2A PWI                | I Current C | Control  |            |         |           |         |         |         |             |     |   |
| Quant Quant Quant Quant                 | Chao5 Chao6 Chao7 Chi | n8 Ohan     | 9 Chaol  | 10 Over    | 11 04   | o12 Oba   | 13 Ober | 14 Ora  | 15 Cha  | o.16        |     |   |
|                                         |                       | 05 1        |          |            | 07 1    | 08 4      | 0# 1    | 08 1    | 07 1    | 08          |     |   |
|                                         |                       |             |          |            |         |           |         |         |         | 0 -1        |     |   |
| Eastback Current 0 0 0 0                |                       | -           | 0        | 0          | -       | -         | 0       | 0       | -       | 0 mA        |     |   |
|                                         | 01 01 01              | •1          |          | •1         |         |           |         | -       | •1      |             |     |   |
| Duty Cycle 0.0 0.0 0.0 0.0              | 0.0 0.0 0.0           | 0.0         | 0.0      | 0.0        | 0.0     | 0.0       | 0.0     | 0.0     | 0.0     | 0.0 %       |     |   |
| PWM Frequency 0 0 0 0                   | 0 0 0                 | 0           | 0        | 0          | 0       | 0         | 0       | 0       | 0       | 0 Hz        |     |   |
| Dther Frequency 0 0 0 0                 | 0 0 0                 | 0           | 0        | 0          | 0       | 0         | 0       | 0       | 0       | 0 Hz        |     |   |
| Maximum Frequency 0 0 0 0               | 0 0 0                 | 0           | 0        | 0          | 0       | 0         | 0       | 0       | 0       | 0 Hz        |     |   |
| Dither Amplitude 0.0 0.0 0.0 0.0        | 0.0 0.0 0.0           | 0.0         | 0.0      | 0.0        | 0.0     | 0.0       | 0.0     | 0.0     | 0.0     | 0.0 %       |     |   |
| Feedback Votage 0.00 0.00 0.00 0.00     | 0.00 0.00 0.00        | 0.00 0.     | 00 0     | 00 0       | 0.00    | 0.00      | 0.00    | 0.00    | 0.00    | 0.00 V      |     |   |
|                                         |                       |             |          |            |         |           |         |         |         | _           |     |   |

The above page is the Output page. This page enables the user to view controller temperature, individual channel feedback current/voltage, dither, duty cycle, frequency and current control gain specific to each output channel. Each channel can also be configured as current control, or PWM to temporarily deviate from the application configuration. Additionally, the 4 A channels can be configured temporarily as Low-Side outputs.

| E) Eaton HFX Service Tool                                                                                                    |                                                                                                    |
|----------------------------------------------------------------------------------------------------|----------------------------------------------------------------------------------------------------|
| Eile Page Flash Comm Port Plot/Log Hel                                                                                                    |                                                                                                    |
| Faults           Not Connected                                                                                                    | Error opening ECom module in HandleConnect, (error code 251)                                                         |
| Fault Access () MIL                                                                                                    |                                                                                                    |
|                                                                                                    | System State                                                                                                    |
| Run Mode     Stopped       App Run State     No Application       SSR State     Disabled       SSR Current     0.00       A     Top Heatrail Temp     0.0       Bottom Heatrail Temp     0.0     C | VBat 0.0 volts<br>VLoad 0.0 volts<br>Hour meter 0.000 hours<br>MIL On Time 0.000 hours<br>Cumulative starts 0 starts |

The above page is the fault page and it displays warnings, system status, and any faults that are active. To see the full list of faults consult the help documentation for the Fault block in the HFX MSP.

#### 16.2 FXST SERVICE TOOL

.....

The purpose of this tool is to allow access to the application level build information calibrations, probes and overrides and allow reprograming of the target application and view faults and certain configurations. For uploading a new application see section 9.

Any Value shown in the tool with a icon, indicates that this is a read/write value and can be changed. Changes to Overrides are only temporary and return to the original after a power-cycle. Changes to calibration parameter are persistent and will be maintained thru power-cycles, the exceptions are the calibration header information. Any changes to this region will cause the ROM defaults to be loaded on the next power-cycle. For more information on Overrides and Calibrations consult the help documentation of the respective blocks in Simulink<sup>®</sup>.

All projects will include the following information plus any Probes and Overrides added to the application:

\_app\_checksum: Application CRC32 value. The 32 bit Cyclic Redundancy Check is an error detection code that validates the integrity of the application.

\_build\_info: including project filename, build date and time, a type parameter for future use and a globally unique identifier (GUID).

\_calibrations: contains a calibration header with a CRC32 value for the calibrations, a parameter storing the size of the calibration section, a counter indication how many times the values in the calibration has been changed and the GUID of the application for compatibility check. After the header all the calibration parameter will be included starting from the pwm gains, followed by the input signal conditioning tables and then the user defined calibrations.

\_hfx\_current\_state: the state machine current state; 0 for INIT, 1 for RUN, 2 for Shutdown and 3 for ERROR.

\_hfx\_faults: a list of active and historic firmware faults, for more information on the faults see the help function in the Fault block.

| _app_chksum        | (1,552,941,232)                                                                                                    |
|--------------------|----------------------------------------------------------------------------------------------------|
| _build_info        | { name: 'test_st', date: '16-12-16 11:01:45', type: 'UNCONTROLLED', productGUID: [ 244, 89, 220, 14, 72, 164, 66, 225 ]    |
| name               | test_st                                                                                                    |
| date               | 16-12-16 11:01:45                                                                                                    |
| type               | UNCONTROLLED                                                                                                    |
| productGUID        | [244, 89, 220, 14, 72, 164, 66, 225, 159, 145, 65, 88, 60, 95, 222, 21]                                                    |
| _calibrations      | { scrc: 2090036236, size: 28, writes: 0, guid: [ 244, 89, 220, 14, 72, 164, 66, 225, 159, 145, 65, 88, 60, 95, 222, 21 ] } |
| scrc 🕑             | 2,090,036,236                                                                                                    |
| size 🖸             | 28                                                                                                    |
| writes 🗹           | 0                                                                                                    |
| guid               | [244, 89, 220, 14, 72, 164, 66, 225, 159, 145, 65, 88, 60, 95, 222, 21]                                                    |
| _hfx_current_state | 0                                                                                                    |
| _hfx_faults        | { active: { num_faults: 0, faults: { ftt_list: { FNDX_no_fault: 1, FNDX_UserFault1: 0, FNDX_UserFault2: 0, FNDX_User }     |
| active             | { num_faults: 0, faults: { fit_list: { FNDX_no_fault: 1, FNDX_UserFault1: 0, FNDX_UserFault2: 0, FNDX_UserFault            |
| historic           | { num_faults: 0, faults: { fit_list: { FNDX_no_fault: 1, FNDX_UserFault1: 0, FNDX_UserFault2: 0, FNDX_UserFault            |

.....

For both tools the default node address of an HFX unit is 0, this can be configured in the application and it has to match the configured value in the service tool. To configure the FXST service too select the tion.

| Controller           | Settings | ×   |
|----------------------|----------|-----|
| Controller<br>CAN ID | 0        |     |
|                      |          | × 🗸 |

To support more than 1 HFX unit in the CAN 1 channel the units must be programmed to have different node addresses so that the tool can differentiate between the units.

Eaton Hydraulics Group USA 14615 Lone Oak Road Eden Prairie, MN 55344 USA Tel: 952-937-9800 Fax: 952-294-7722 www.eaton.com/hydraulics

Eaton Hydraulics Group Europe Route de la Longeraie 7 1110 Morges Switzerland Tel: +41 (0) 21 811 4600 Fax: +41 (0) 21 811 4601

Eaton Hydraulics Group Asia Pacific Eaton Building No.7 Lane 280 Linhong Road Changning District, Shanghai 200335 China Tel: (+86 21) 5200 0099 Fax: (+86 21) 2230 7240

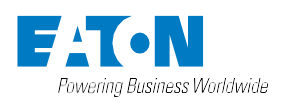

 $^\circ$  2017 Eaton All Rights Reserved Printed in USA January 2017